## Itinéraires citoyens

Projet de mobilisation des citoyens de Peyrolles

Association Le Loubatas 2015

### **AVANT-PROPOS**

Ce document a deux objectifs

- faire un rappel du projet : son contexte, ses objectifs, ses actions et ses moyens ;
- de donner des billes méthodologiques pour la mise en place du projet. Vous y trouverez différentes fiches issues de recherches bibliographiques et de retours d'expériences.

Il est issu du travail mené par Gilda Derouet lors de son stage de master sur la période de janvier à mars 2015.

## SOMMAIRE

**AVANT-PROPOS** 

SOMMAIRE

**EN RESUME** 

FICHES CARTOPARTIE

FICHES CHIMERE

FICHES COMMUNICATION

## EN RESUME

#### Contexte

En 2014, le centre social Jean Paul Coste à Aix en Provence a souhaité mettre en place une carte citoyenne autour du centre social. Audrey, chargée de projet au sein de cette structure est venue nous présenter ce projet courant 2014. Le Loubatas voyant un lien fort avec la volonté des administrateurs et de l'équipe salariée de s'investir sur le territoire s'est inscrit dans ce projet de carte interactive et a créé le projet "itinéraires citoyens".

#### Les objectifs

L'objectif spécifique de ce projet est le suivant : permettre l'appropriation de leurs territoires et de leurs patrimoines (naturels, culturels et humains) par les habitants de Peyrolles-en-Provence via de Nouvelles Technologies de l'Information et de la Communication (NTIC).

Pour y parvenir nous souhaitons accompagner la création d'une « carte citoyenne» qui consisterait en la mise en place participative d'une carte interactive présentant points d'intérêt et contenus additionnels.

Les objectifs pédagogiques identifiés sont les suivants :

- Favoriser l'émergence d'un « patrimoine commun » pour les Peyrollais
- Participer à la création d'échanges intergénérationnels

- Accompagner l'appropriation de leur territoire par les Peyrollais et leur permettre ainsi de souhaiter le protéger

#### Les actions

Ce projet doit nous permettre de jouer notre rôle d'acteur du territoire, de créer des liens inédits avec les acteurs et les citoyens locaux.

Pour remplir ces objectifs, les actions suivantes sont envisagées :

- organiser des ateliers visant à démocratiser auprès des habitants de Peyrolles de nouveaux usages du numérique sur le patrimoine naturel et culturel (organisation de carto'party)
- accompagner l'équipe du Loubatas (bénévoles et salariés) dans l'appropriation de nouveaux usages du numérique, la technique d'interview...
- formation à la saisie de données et saisie de données
- générer et mettre en forme des contenus audiovisuels permettant d'agrémenter les supports numériques
- réaliser des fiches et/ou des outils pédagogiques sur le thème du territoire
- restitution lors des journées du patrimoine.

Ce projet prévoit d'être mené sur deux ou trois années pour permettre l'intervention de publics différents et l'acquisition d'une autonomie suffisante des citoyens et acteurs pour que le projet s'inscrive dans le long terme et puisse essaimer sur d'autres territoires.

#### Les moyens

#### 1. OpenStreetMap

Le fond cartographique utilisé est celui d'OpenStreetMap, logiciel libre où il est possible d'ajouter des informations et dont les données sont librement utilisables.

Ces informations sont de différentes natures : patrimoine culturel, commerces, rues, monuments, voiries, transports, signalisations ...

#### 2. Le calque Chimère

Le calque Chimère permet d'ajouter du contenu (réel ou imaginaire, actuel/passé/futur) sous forme d'images et de sons ou de vidéos sur la carte. Ces informations n'apparaissent pas sur le site d'Openstreetmap mais sur un site particulier : <u>www.itineraires-citoyens.org</u>

L'aboutissement du projet permettra de découvrir, sur le site internet dédié, une carte de Peyrolles enrichies par des données diverses où pourront apparaître des points d'intérêt particuliers signalés par les Peyrollais sous forme :

- d'enregistrements audio relatifs à certains points apparaîtront. Ces enregistrements seront des extraits d'interview réalisés auprès de Peyrollais ainsi que des extraits sonores pour faire vivre le lieu ;
- de photographies anciennes et/ou récentes de certains lieux ;
- de films, présentant des savoir-faire (récolte d'olives, vannerie,...) ou des événements.

## FICHES 1 : LA CARTOPARTIE

FICHE 1A : QU'EST-CE QU'UNE CARTOPARTIE ?

FICHE 1B : LE RECUEIL DES DONNEES

FICHE 1C : LA SAISIE DES DONNEES SUR OPENSTREETMAP

**FICHE 1D** : LES ATTRIBUTS RECURRENTS

FICHE 1E : LES AUTRES UTILISATIONS D'OPENSTREETMAP

**FICHE 1F**: LES DIFFERENTES ETAPES DE L'ORGANISATION D'UNE CARTOPARTIE

FICHE 1G : CARTOPARTIE POUR ENFANTS OU ADOLESCENTS

FICHE 1H : LES SITES UTILES

## FICHE 1A : QU'EST-CE QU'UNE CARTOPARTIE ?

La «cartopartie», ou «*mapping party*», consiste à permettre à chacun de s'approprier son territoire en accomplissant un acte citoyen envers la collectivité sous la forme d'une rencontre conviviale : la réalisation, par les habitants, d'une carte du territoire, avec le soutien logistique et technique d'un animateur comme support aux projets de son territoire. À cette occasion, on peut établir des partenariats avec des associations locales (randonneurs, par exemple) et en choisissant une thématique pour la carte (chemins de randonnée, accessibilité, patrimoine...), on réinvente son environnement et la description de celui-ci. Le résultat est gratifiant pour les participants, qui verront les modifications apportées en ligne et pourront générer puis imprimer le plan de ville auquel ils auront contribué. (selon <u>Manche Numérique : Organiser une cartopartie en EPN (pdf - ;:m4,93 Mo)</u>

Les différentes étapes :

- Préparation :
  - découpage des zones
  - mobilisation des associations et des habitants
  - inventaire du patrimoine sur les zones.

- Cartopartie : relevé de terrain

• Répartition des participants par groupe de trois : saisie du point d'intérêt, informations sur le point, photographie.

- Balade dans la zone à la recherche des points d'intérêt.
- Saisie des données
  - Codage des points d'intérêt sur OpenStreetMap (OSM)
- valorisation
  - Réalisation de différents rendus pour la commune et les associations locales

## **FICHE 1B** : LE RECUEIL DES DONNEES

Une donnée est une information qui peut être signalée sur OSM.

Il peut s'agir d'un monument historique, d'un bâtiment public mais également d'un magasin, d'un parking, d'un container, d'une boite à lettres, d'un feu tricolore, d'un arbre, d'un banc, d'un trottoir, d'un numéro de rue, d'un chemin,... tout ce qui peut enrichir une carte. Ces données sont appelées points d'intérêt ou POI ;

Ces données sont recueillies au cours d'une cartopartie. (cf FICHE A : qu'est-ce qu'une cartopartie).

Elles peuvent être recueillies à partir d'un GPS (ou datalogger ou smartphone) ou simplement sur une carte imprimée. Une description détaillée devra être faite pour chaque point signalé. Une photographie peut compléter cette description.

Ci-dessous un exemple de fiche permettant la saisie des données lors d'une cartopartie :

| Date                            |                                 |
|---------------------------------|---------------------------------|
| Point d'intérêt n°              | Point d'intérêt n°              |
| Nature (église, banc, magasin,) | Nature (église, banc, magasin,) |
| Nom                             | Nom                             |
| Adresse                         | Adresse                         |
| Note                            | Note                            |
| N° de la photo :                | N° de la photo :                |
| Point d'intérêt n°              | Point d'intérêt n°              |
| Nature (église, banc, magasin,) | Nature (église, banc, magasin,) |
| Nom                             | Nom                             |
| Adresse                         | Adresse                         |
| Note                            | Note                            |
| N° de la photo :                | N° de la photo :                |
| Point d'intérêt n°              | Point d'intérêt n°              |
| Nature (église, banc, magasin,) | Nature (église, banc, magasin,) |
| Nom                             | Nom                             |
| Adresse                         | Adresse                         |
| Note                            | Note                            |
| N° de la photo :                | N° de la photo :                |
|                                 |                                 |

Noms des membres de l'équipe :

En cas de difficultés. Tel .....

Ces données sont ensuite transférées sur OSM via des logiciels spécifiques (cf FICHE 1C) soit par transfert direct des données GPS, soit par saisie manuelle.

## FICHE 1C : LA SAISIE DES DONNEES SUR OPEN STREET MAP

#### Préalable :

Les sources de données peuvent être : le cadastre, les relevés de terrain, open data (données ouvertes d'origine publique ou privée), toutes données libres sont incorporables.

**Constituants de base** : noeuds (points isolés type banc public, fontaine,...), ligne (plusieurs points reliés, type route,...), polygone (plusieurs points reliés sur site fermé, type parc, bâtiment, ...). Ils apparaissent quand on ouvre OSM dans la partie "modifier"

#### On peut nommer, reporter sur la carte, ce que l'on veut.

Une nomination est un tag (étiquette). Un certain nombre de tag existe mais on peut en créer d'autres. Le plus souvent la nomination est Nominaty puis l'intitulié en anglais du tag. Exemple : nominaty : kiss point. Par défaut, les tags sont libres. Une proposition de tag est acceptée ou pas par la communauté wiki Quand elle est acceptée, elle s'ajoute à la liste des tags. Utiliser le Wiki OSM pour rechercher toute information (cf FICHE 1H : les sites utiles ou FICHE 1D : attributs récurrents pour cartopartie).

<u>Conseils</u> : S'abonner à la mailing-list, openstreetmap.fr pour être au courant de ce qui se passe (cartoparties,..) et sur l'agenda du Libre.

#### Saisir des données sur openstreetmap.fr

- Sur la carte osm, entrer dans modifier, sur flèche à droite, choisir " modifier avec potlatch2"
- Cliquer deux fois pour positionner le point de repère -POI- (si erreur, ctrl z). A gauche Choisir le tag si existant. Par exemple pour recyclable, choix = recycling.
- Pour démultiplier les tags, cliquer sur la flèche à droite de la zone bleue (exemple, amenity
- Name : donner un nom : tri sélectif.
- Type of facility : cliquer sur flèche à droite et faire le choix.
- Il peut apparaître un cadre : veuillez donner des précisions sur vos modifications.
- On peut choisir le dessin correspondant au tag à gauche puis le positionner sur la carte.

Les manœuvres sont plus faciles sur "modifier avec ID".

- Sur la carte osm, entrer dans modifier, sur flèche à droite, choisir " modifier avec ID"

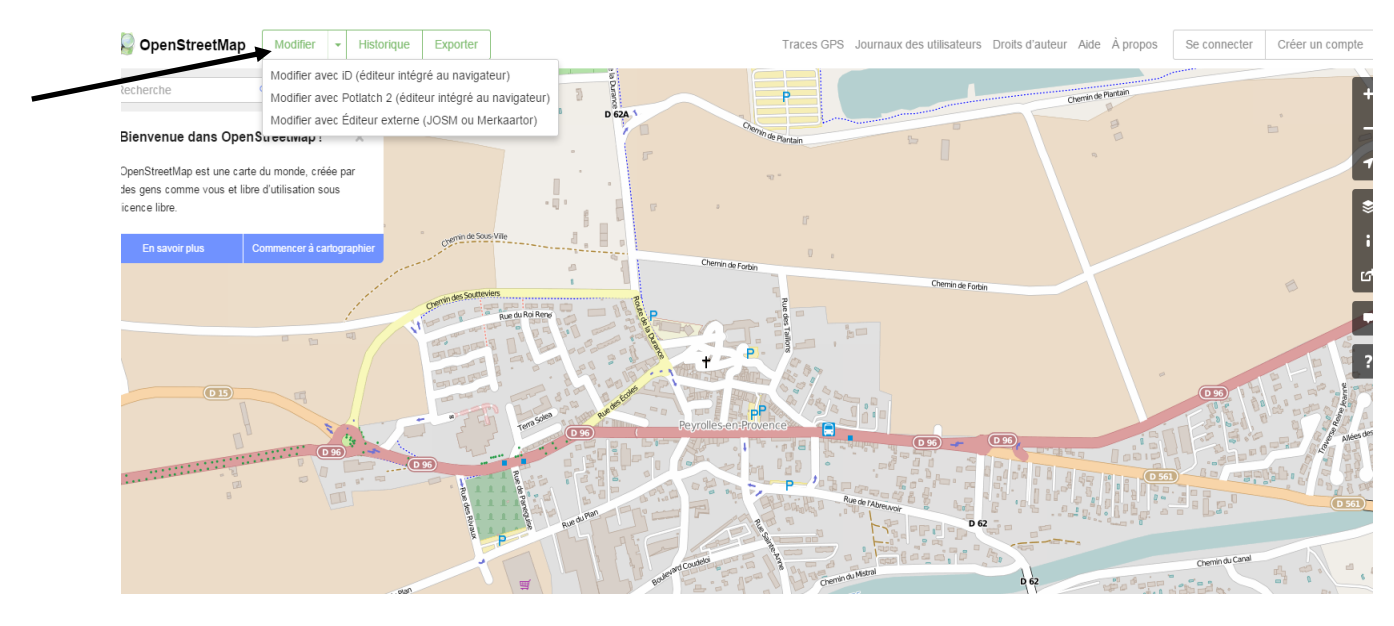

- Positionner le point de repère (POI), en haut à gauche.
- Dans la partie "rechercher", à gauche, indiquer la nature de ce point, par exemple "salon de coiffure ». Si le tag existe, il apparaît dans la liste en dessous. Cliquer dessus et le point est nommé automatiquement sur la carte.
- Si le tag n'existe pas, exemple "lavoir", et que vous connaissez ses attributs grâce à wiki (sinon, il faut les chercher), indiquer le nom dans la partie "rechercher".
- Apparaît "modifier l'élément" et en bas "Tous les tags". Indiquer alors la clé à gauche et la valeur à droite. Dans notre exemple, amenity=lavoir. Si plusieurs attributs, utiliser le + et ajouter d'autres clés et d'autres valeurs. Par exemple, toujours pour lavoir : shelter=yes/no pour indiquer si le lavoir est couvert ou pas.

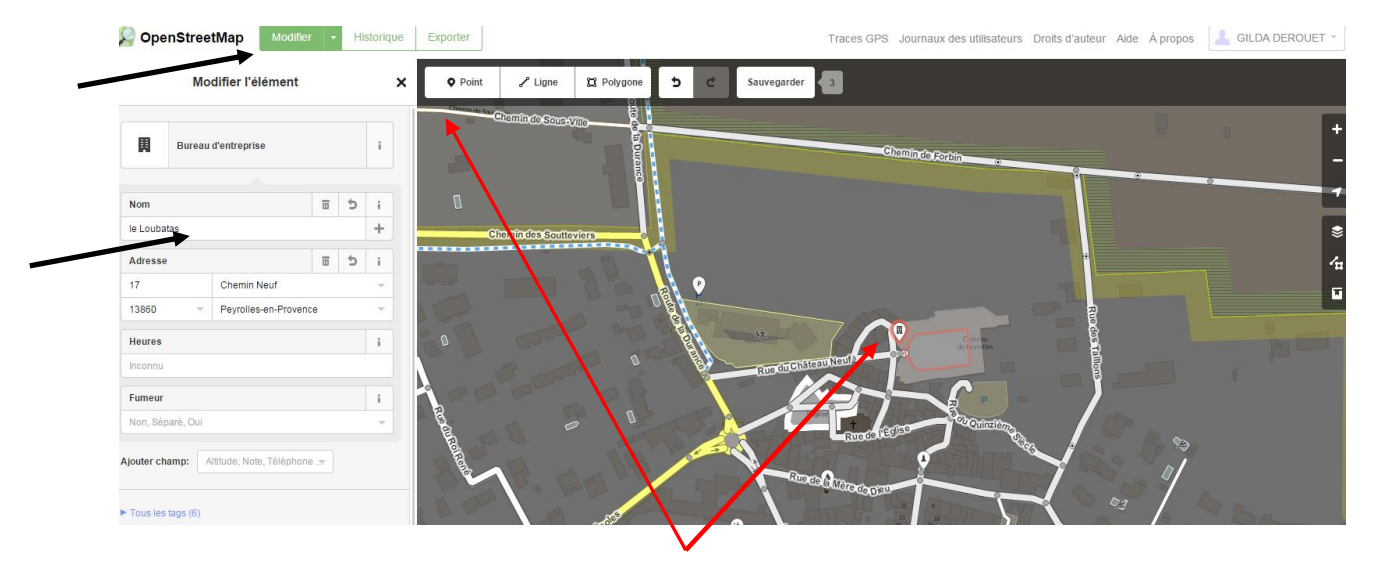

- Enfin, cliquer sur sauvegarder.

<u>Rentrer des données sur josm</u> (utiles quand données massives, par exemple la création d'un chemin)

- Installer Java.
- Entrer sur le site : https://josm.openstreetmap.de/
- Quand sur josm, cliquer sur jos.jnlp. Puis, ouvrir avec Java/Exécuter/

|                                                                       | JOSM is an extensible e<br>in the lawn 7.<br>Currently it supports loar<br>from the OSM database is<br>metadata tags and relati<br>It is open source and lice | editor for © OpenStreetMap (OSM) written<br>JOSM – Éditeur Java OpenStreetMap<br>version 8159<br>Initialisation des préréguages (570 ms)<br>Initialisation des préréguages (570 ms)<br>Initialisation des préréguages (570 ms)<br>Initialisation des préréguages (570 ms)<br>Initialisation des préréguages (570 ms) |   |
|-----------------------------------------------------------------------|----------------------------------------------------------------------------------------------------|----------------------------------------------------------------------------------------------------|---|
| G Launch josm.jnlp (version 8)<br>recommended version, all platforms, | .59)<br>automatic update (⊘ Web Sta                                                                                                    | art)                                                                                                    | ] |
| Download josm tested.jar (v     all platforms (bow to run)            | ersion 8159)                                                                                                    |                                                                                                    |   |
| Windows installer (version 8159)                                      |                                                                                                    |                                                                                                    |   |
| Mac OS X package (version 8159, req                                   | puires <del>⇔lava 7</del> ). Users of Mou                                                                                                    | uctain Lion see <u>Download</u> .                                                                                                    |   |

- Cliquer sur, troisième logo en haut à gauche -flèche vers le haut. (télécharger)
- Pour se déplacer sur la carte, clic droit, pour zoomer, roue de la souris.
- Sélectionner une partie de la carte avec clic gauche. Puis télécharger la sélection en bas de la carte

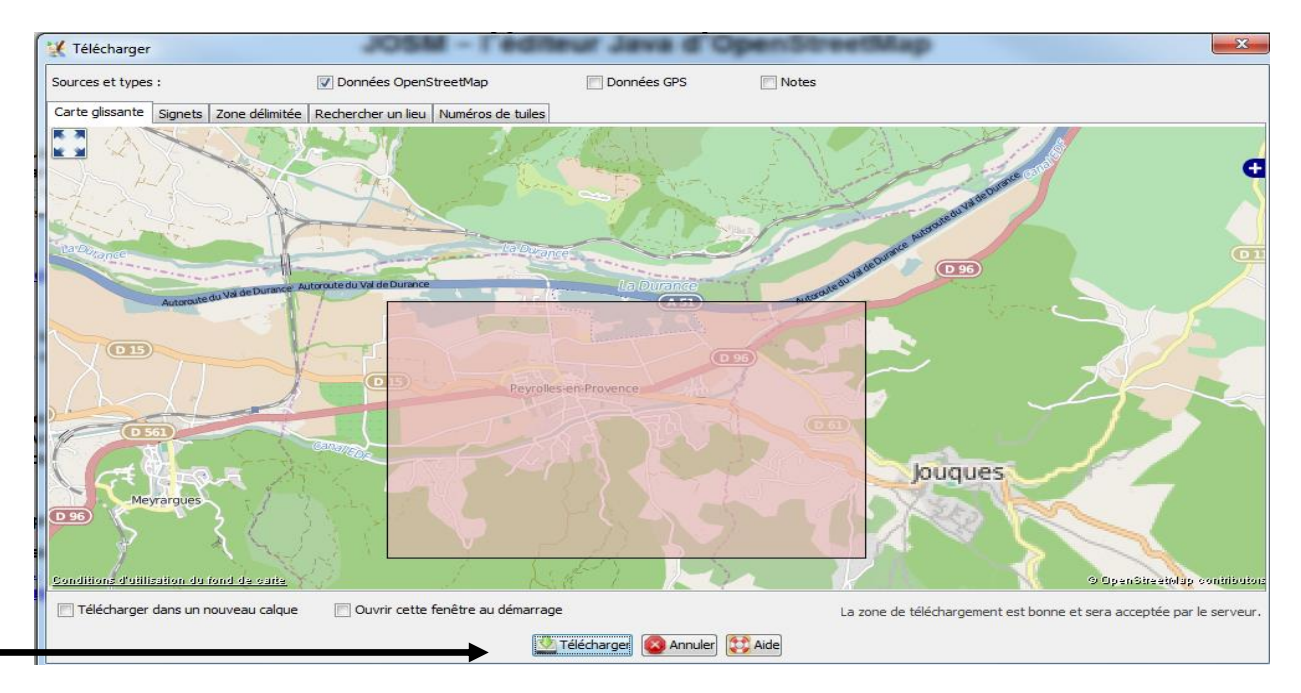

- Apparaît la partie sélectionnée sur fond noir. A gauche, apparaissent des items
- Choisir « imagerie » (en haut). Permet de voir différents types de cartes. Choisir open street map (mapnik), pour visualiser la carte. Imagerie Bing permet de cartographier à

partir d'une photo aérienne

- Choisir dessin à gauche : dessiner les nœuds et tracer un parcours en indiquant des points. Pour les virages (arrondi) indiquer des points rapprochés.
- Double cliquer en fin de tracé.
- Sélectionner « outil » (en haut) pour déterminer l'option choisie
- Revenir en début de tracé (quand possibilité de relier ce premier point avec une autre voie. Déplacer (avec dessin à droite) vers l'autre voie et choisir relier les nœuds, dans "outils".
- Cliquer sur "ajouter" dans « attribut » à droite.
- Choisir la clé : exemple highway pour chemin. Indiquer la valeur, road dans notre exemple. Si difficulté pour attribuer la valeur, aller dans wiki osm.
- Envoyer les modifications sur 4e logo en haut, flèche verte vers le haut

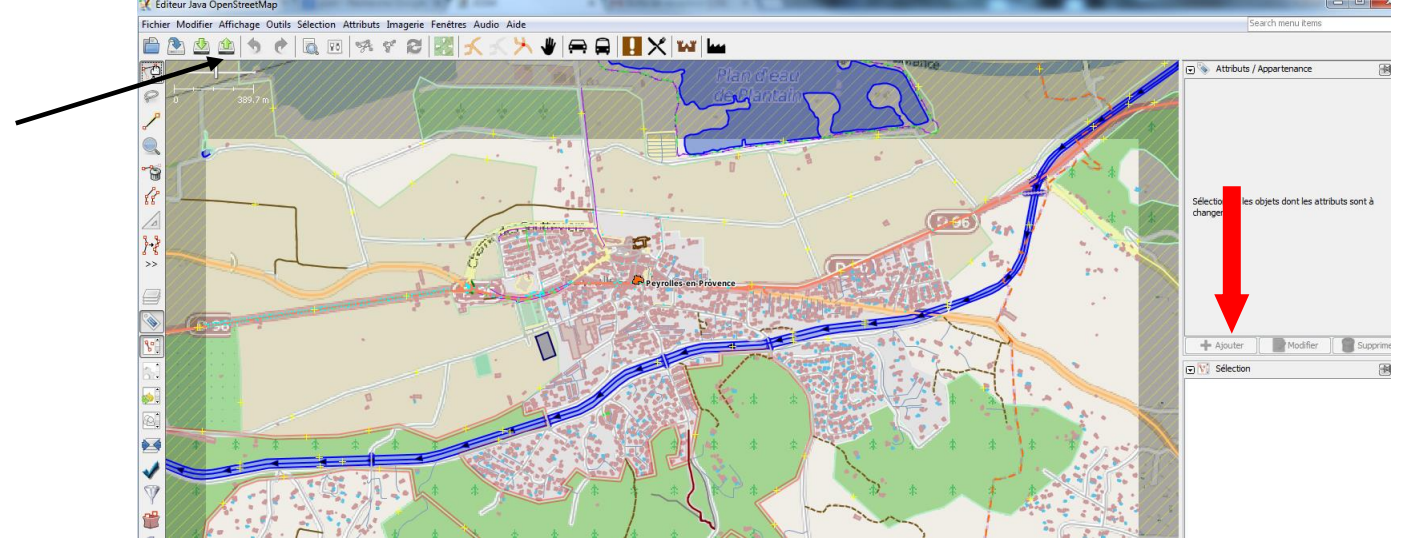

- Apparaît envoi vers https. Indiquer des commentaires. Dans notre exemple : à vérifier, formation centre social...
- Préciser la source des données, (choix flèche à droite). Exemple, Bing
- Cliquer sur exporter pour sauvegarder les résultats et qu'ils soient transmis à OSM
- Visualiser sur Bing le résultat.

La partie « outil » permet de déterminer une option. Dans notre exemple, relier les nœuds mais pourrait être "séparer les chemins"

La clé c'est la dénomination géographique, ex route. La valeur est un qualificatif (exemple, type d'arbre -cerisier-, variété, espèce, qualité,.... Cette valeur est déclinée avec une autre valeur. Exemple : clé highway, valeur service, service : driveway

#### Importer la trace à partir du data loggeur :

1/ Installer à partir du cd d'installation

2/ Fichier : ouvrir un fichier : choisir le fichier gpx avec les traces.

## FICHE 1D : ATTRIBUTS RECURRENTS POUR CARTOPARTIE

Un attribut permet de qualifier un objet (arrêt de bus, parking, mairie,...) ou un chemin (route, autoroute, chemin,...) ajouté sur Josm ou osm.

Cette qualification comprend deux données, la clé et la valeur.

La clé correspond au groupe auquel appartient l'objet, sa catégorie : historic, building, natural, amenity ... alors que la valeur précise l'objet et en donne la nature : clock, chapel, wood.

Plusieurs attributs peuvent être affectés à un même objet.

Le premier terme du binôme est la clé. Le second, après le chiffre = est la valeur.

#### Monuments/bâtiments/histoire

- Borne Ancienne: historic=milestone
- Cabane. Clé : building=caban
- Cadran solaire : amenity=clock et display=sundial
- Chapelle. Building=chapel building=chapel
- Château. historic=castle Castle type=stately (majestueux) ruins=yes
- Croix ou calvaire : historic=wayside.cross ou amenity=wayside\_cross, (cf <u>FR:Petit</u> édifice religieux)
- Eglise ou ancienne église. Building=church Compléter avec <u>amenity=place\_of\_worship</u>, <u>religion=\*</u>, <u>denomination=\*</u> si le lieu est encore un lieu de culte et <u>landuse=religious</u> pour les terrains sur lesquels elle est située.
- Fontaine : amenity. Valeur=fountain
- Four à pain : amenity=baking\_oven et historic=yes si plus utilisé
- Grange (bâtiment agricole de stockage). Building=barn
- Grotte/ entrée de grotte : <u>natural</u>=cave\_entrance Access=no/forbidden/legal access barrier=gate/wall/door/
- Lavoir : amenity=lavoir. Building=yes s'il s'agit d'une construction. Water=yes/no si l'eau coule ou pas. shelter=yes/no pour indiquer si le lavoir est couvert ou non. Access=yes/no pour indiquer s'il est accessible
- Mur d'enceinte : historic=citywalls
- Oratoire. historic=shrine

- Pierre avec inscription : historic=stone, inscription=\*
- Porte de ville : historic=city\_gate
- Puits : man\_made=water\_well, cf <a href="https://www.seater\_well">Fr:Tag:man\_made=water\_well</a> (tag)
- Site archéologique : historic=archaeological\_site
- Statue : historic=wayside\_shrine, cf FR:Petit édifice religieux

Si le patrimoine est en ruine indiquer ruins=yes

Si le monument est classé au patrimoine, ref:mhs=\*. Les informations sont normalement renseignées dans OpenStreetMap: <u>Fr:Key:ref:mhs</u>

#### Nature

- Bois : natural=wood
- Arbre isolé ou remarquable : natural=tree
- Chêne pédonculé : <u>genus</u>=Quercus
- Epicea : genus=Picea
- Etang (bassin de rétention d'eau artificiel) landuse=basin name=<nom du réservoir>
- Carrière : landuse=quarry

http://wiki.openstreetmap.org/wiki/FR:Map\_Features#.C3.89difices\_.28man\_made.29

#### La ville

#### Commerces

- Banque : amenity=bank
- Boulangerie : shop=bakery
- Boucherie : shop=butcher
- Café ou bar : amenity=cafe ou amenity=bar
- Cabinet médical : amenity=doctors
- Chaussures (magasin de) : shop=shoes
- Coiffeur : shop=hairdresser
- Dentiste : amenity=dentist
- Kiosque à journaux, tabac : shop=kiosk
- Librairie : shop=books
- Patisserie : shop=pastry
- Pharmacie : amenity=pharmacy

- Primeur : shop=greengrocer
- Restaurant : amenity=restaurant
- Supermarché : shop=supermarket (grande surface)
- Supérette : shop=convenience
- Vêtements (boutique) : shop=clothes ou shop=fashion (si accessoires et marques)

#### Equipements

- Banc public : amenity=bench
- Boite aux letters : amenity=post\_box
- Container pour recyclage : amenity=recycling
- Lieu de collecte des ordures : amenity=waste\_disposal
- Poubelle de rue : amenity=waste\_basket

#### Lieux d'activités et de loisirs

- Bibliothèque publique : amenity=library
- Ecole publique : maternelle, college, lycée : amenity=school (cf tableau ci-dessous)
- Jardins partagés : landuse=allotments
- Salle des fêtes, maison de quartier : amenity=community\_center
- Zone de jeu pour enfants : leisure=playground

#### Les écoles

Pour ajouter une école, placez un nœud au centre de l'école ou un spolygone pour délimiter son emprise. Ce polygone contient l'ensemble du terrain de l'école, y compris les bâtiments.

La clé retenue pour préciser le type d'école est <u>school:FR</u>=\*, à ajouter à l'objet comportant déjà <u>amenity</u>=**school**.

| École                                | school:FR                     | Tag principal                                      |
|--------------------------------------|-------------------------------|----------------------------------------------------|
| crèche, halte-garderie               |                               | <u>amenity</u> = <u>childcare</u>                  |
| Maternelle (petite à grande section) | <u>school:FR</u> =maternelle  | <u>amenity</u> = <u>kindergarten</u> (en<br>débat) |
| Élémentaire (CP à CM2)               | <u>school:FR</u> =élémentaire | amenity=school                                     |

| Primaire (maternelle et<br>élémentaire) | <u>school:FR</u> =primaire   | <u>amenity</u> = <u>school</u> |
|-----------------------------------------|------------------------------|--------------------------------|
| Collège (6e à 3e)                       | <u>school:FR</u> =collège    | amenity=school                 |
| Lycée (2nde à Terminale)                | school:FR=lycée              | amenity=school                 |
| Secondaire (collège et lycée)           | <u>school:FR</u> =secondaire | amenity=school                 |
| Université                              | ?                            | amenity=university             |
| Autres écoles supérieures               | ?                            | amenity=college                |

Collège (enseignement supérieur non universitaire) : amenity=college

#### Les déplacements

- Arrêt de bus : highway=bus\_stop
- Gare : building=train\_station
- Parking à vélo : amenity=bicycle\_parking
- Parking voitures : amenity=parking
- Passage pieton : highway=crossing
- Station service : amenity=fuel

A voir sur wiki

http://wiki.openstreetmap.org/wiki/FR:How\_to\_map\_a#Chemin.2C\_sentier\_de\_randonn.C3.A 9e

Pour les chemins http://wiki.openstreetmap.org/wiki/FR:Hiking

## FICHE 1E : LES AUTRES UTILISATIONS d'OSM

#### 1. Imprimer une carte avec Fieldpapers.org

- Choisir Make. Choisir une ville à sélectionner

| 🗋 fieldpapers.org                          |                                           |                                                                        |                                                      |      |
|--------------------------------------------|-------------------------------------------|------------------------------------------------------------------------|------------------------------------------------------|------|
| s 🔇 trainer.cegos.fr 🚥 Découvrez les premi | . 🚦 Google 🛛 EB Le Taïji Quan pas à 🚺 太極調 | 舊章動作示… 🛛 Programme TNT : le 💶 Convention                               | collectiv 👔 Café Culturel Citoye 👌 Université de pro | /e » |
| Ŧ                                          | Teld Papers                               | MAKE UPLOAD WATCH<br>an atlas to print pages you've marked recent acth | EXTEND LOG IN                                        |      |
| We                                         | elcome to Field Pape                      | ers                                                                    |                                                      |      |
|                                            |                                           |                                                                        |                                                      |      |
|                                            | Make yourself an atlas                    | Take it into the field                                                 | Capture your notes                                   |      |
|                                            | Print out anywhere in the world.          | Make your notes and observations.                                      | Upload pages you've photographed.                    |      |

- Déplacer le rectangle qui apparaît sur la carte dans la zone sélectionné (avec clic angle gauche en haut). Réduire ce rectangle (angle droit en bas). Zoomer et réduire la zone si besoin
- Pour imprimer, cliquer sur next, en haut à droite.

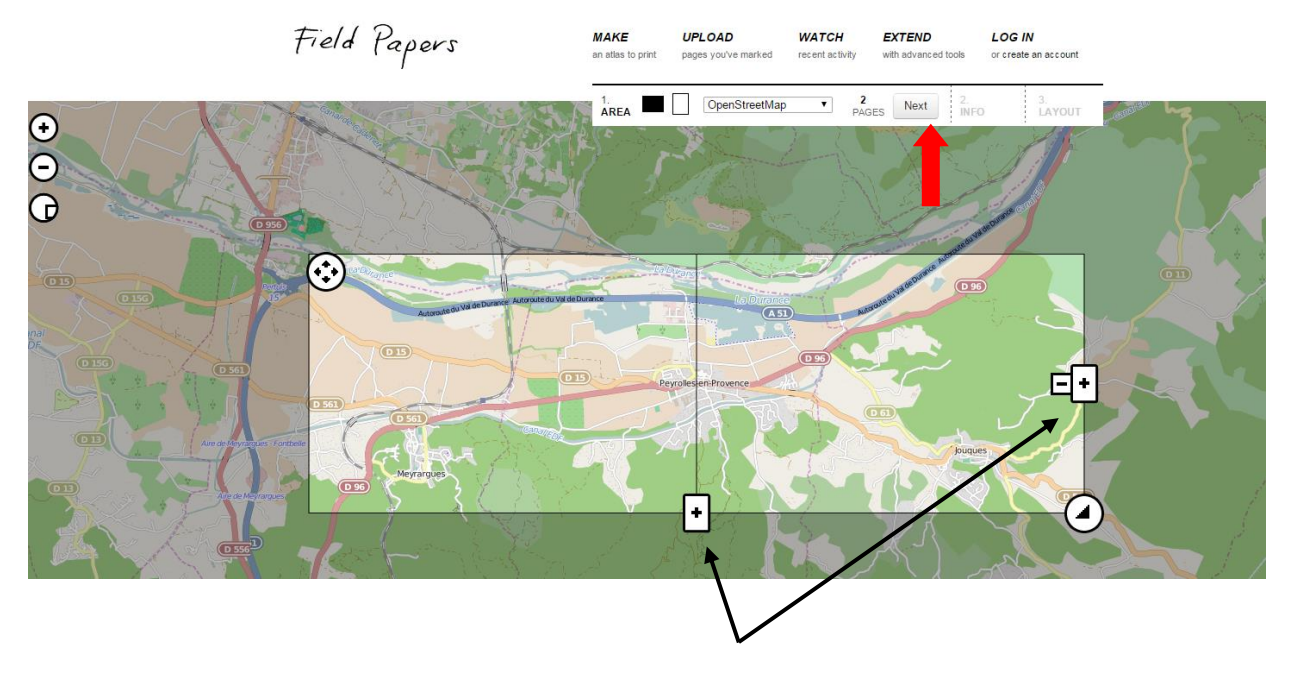

- Il est possible de faire plusieurs découpages sur une carte. Pour cela, se servir des touches
   + qui permettent d'ajouter des cadrans et ainsi de couvrir une grande zone tout en ayant la même échelle sur chacune des zones.
  - Donner un nom. Cliquer sur maps only puis finish, puis Download pdf

Pour découper une carte en plusieurs parties et à la même échelle, utiliser les touches + qui encadrent le plan. A chaque fois une nouvelle page de découpage s'ajoute. En créer autant que nécessaire pour avoir l'échelle désiré. Attention, on ne sait jamais avant la fin à quelle échelle est la carte et il faut prévoir un temps long pour l'exécution (entre 5 et 35 mn en fonction du nombre de pages à télécharger)

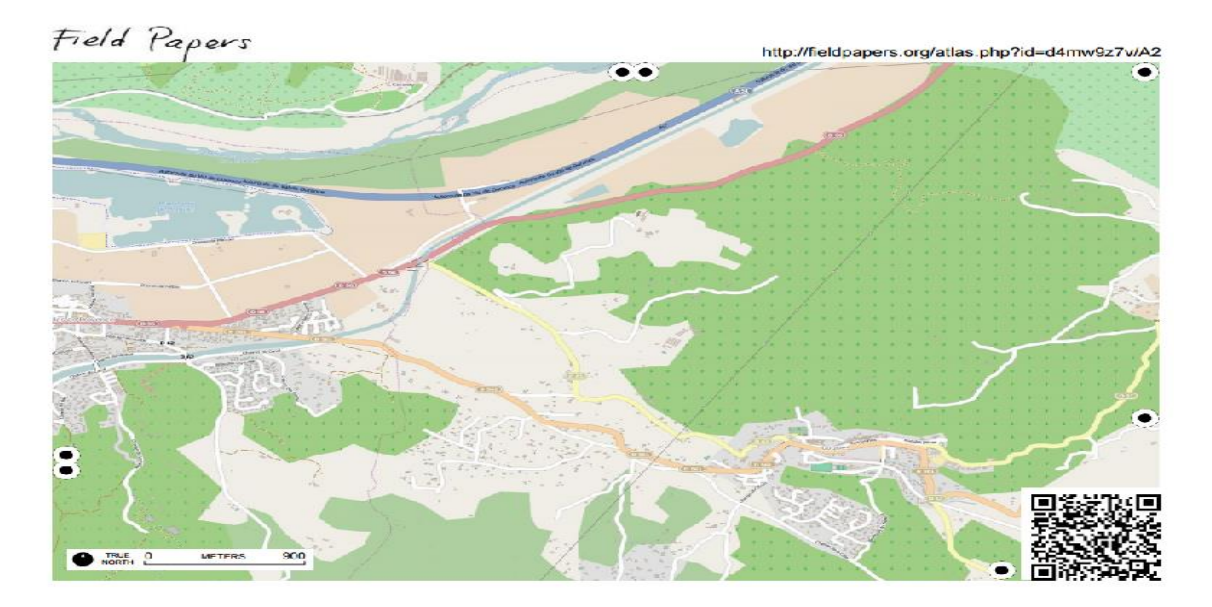

#### 2. Contrôler la qualité de ce qu'il y a sur la carte

osmose.openstreetmap.fr : les signalements en rouge peuvent être corrigés.

#### 3. Faire des points personnels qu'on ne souhaite pas partager

Utiliser umap (http://umap.openstreetmap.fr/fr/). Il est possible de sélectionner le fond de carte que l'on veut, en particulier pour voir les reliefs :

- créer une carte. Zoomer sur la zone choisie.
- Cliquer à droite sur changer les fonds de carte (logo sous forme de plusieurs feuilles les unes sur les autres). Apparaissent plusieurs propositions. Choisir OpenTopo map pour les reliefs par exemple.
- 4. Voir des cartes en 3D

F4map (<u>http://www.f4map.com/</u>)

#### 5. Créer une carte couplée à des noms de rues

MapOSMatic (http://www.maposmatic.org/)

- Dans générer votre carte, cliquer sur zone géographique. Se positionner sur la zone.
- Cliquer sur flèche à droite pour la suite et remplir les choix.
- continuer de cliquer à droite. Faire le choix de la taille du papier et de l'orientation
- cliquer à droite et mettre un titre, le nom de la ville par exemple.
- cliquer en bas à droite sur « générer »
- cliquer sur télécharger. La carte apparaît avec les noms de rues répertoriés à droite ou en dessous.

## FICHE 1F : LES DIFFERENTES ETAPES DE L'ORGANISATION D'UNE CARTOPARTIE

#### Avant la cartopartie

| QUOI                                           | QUI | QUAND | Réalisé ou remarques           |
|------------------------------------------------|-----|-------|--------------------------------|
| Imprimer une carte de la ville et découper     |     |       |                                |
| le territoire.                                 |     |       |                                |
| S'enregistrer sur OSM                          |     |       |                                |
| Formation à l'entrée des données sur OSM       |     |       |                                |
| ou cf fiche sur "saisie des données"+          |     |       |                                |
| entraînement.                                  |     |       |                                |
| Rencontrer des personnes qui ont déjà          |     |       |                                |
| réalisé des cartoparties                       |     |       |                                |
| Participer à une cartopartie programmée        |     |       |                                |
| dans une autre ville de la région              |     |       |                                |
| Réaliser les interview (prise de rendez        |     |       |                                |
| vous, entretiens enregistrés, fiches)          |     |       |                                |
| Sélectionner et travailler sur les bandes      |     |       |                                |
| son retenues.                                  |     |       |                                |
| Récupérer matériel photographique et           |     |       |                                |
| travailler sur les photos sélectionnées        |     |       |                                |
| (photoshop)                                    |     |       |                                |
| Préparer le matériel                           |     |       | Voir avec des organismes       |
| - Imprimer plusieurs plans de ville sur        |     |       | prêteurs à quel moment         |
| FieldPaper                                     |     |       | récupérer et rendre les        |
| Imprimer fiche de description des POI (cf      |     |       | dataloggers                    |
| fiche)                                         |     |       | Il est possible d'utiliser des |
| <ul> <li>dataloggers à récupérer</li> </ul>    |     |       | GPS avec exportation GPX       |
| <ul> <li>support pour feuilles</li> </ul>      |     |       | (avec horodatage ou            |
| - crayons                                      |     |       | conversion avec logiciel       |
| <ul> <li>appareil vidéo pour filmer</li> </ul> |     |       | comme GPS Babel)               |
| <ul> <li>appareil photographique</li> </ul>    |     |       |                                |
| - magnétophone                                 |     |       |                                |
| - imprimer formulaire d'autorisation droit     |     |       |                                |
| à l'image pour adulte et enfant                |     |       |                                |
| <ul> <li>imprimer fiche de contacts</li> </ul> |     |       |                                |
| Répartir les rôles au sein de l'équipe :       |     |       |                                |
| accueil, suivi de groupe, enregistrement       |     |       |                                |
| son, enregistrement vidéo, préparation         |     |       |                                |
| goûter,                                        |     |       |                                |
| Préparer la fin de la cartopartie : boissons   |     |       |                                |
| et gâteaux.                                    |     |       |                                |
| Communiquer (cf fiche communication)           |     |       | Préciser aux participants      |
| - associations locales                         |     |       | qu'ils apportent appareil      |
| - événement du Libre (internet)                |     |       | photographique, gps ou         |
| - article dans la presse locale                |     |       | smartphone s'ils en ont.       |
| - office de tourisme                           |     |       | Préciser également le mode     |

| - info sur site de l'organisateur.         | de déplacement : à pied, en |
|--------------------------------------------|-----------------------------|
| A adapter en fonction de la cible (tout    | vélo, en voiture.           |
| venant, personnes âgés, enfant)            |                             |
| Prévoir une date et un lieu pour la saisie |                             |
| partie ou l'organiser en interne           |                             |

#### Pendant la cartopartie.

| QUOI                                                                                                    | QUI | QUAND | Réalisé ou remarques                                                                                                    |
|----------------------------------------------------------------------------------------------------|-----|-------|----------------------------------------------------------------------------------------------------|
| Faire signer autorisation droit à l'image                                                                                                    |     |       |                                                                                                    |
| Faire remplir les fiches de contact                                                                                                    |     |       |                                                                                                    |
| Filmer dès l'arrivée des participants                                                                                                    |     |       |                                                                                                    |
| jusqu'à la fin de la rencontre.                                                                                                    |     |       |                                                                                                    |
| Accueillir les participants.                                                                                                    |     |       | Prévoir qu'une personne<br>restera 15 mn sur le lieu de<br>rendez-vous pour accueillir<br>les retardataires                                |
| Distribuer le matériel :                                                                                                    |     |       | Si datalogger prêté,                                                                                                    |
| <ul> <li>support papier + carte + fiches + crayons</li> <li>+ datalogger si nécessaire quand sentier à situer</li> </ul>                                                                                                    |     |       | récupérer pièce d'identité.                                                                                                    |
| Donner des explications sur le projet<br>global et sur la cartopartie.<br>- ce qu'il faut relever, comment ?<br>- le rôle de chacun.<br>- l'utlisation de la fiche<br>Si possible faire une présentation avec<br>vidéoprojecteur de la carte OSM et faire<br>une démonstration. |     |       | Transmettre l'heure de fin et<br>le lieu de rendez vous.<br>Donner un exemple sur la<br>façon de relever un POI(le<br>chateau par exemple) |
| Créer des trinômes                                                                                                    |     |       | Laisser au moins deux                                                                                                    |
| <ul> <li>- un qui note un POI sur la carte,</li> <li>- un qui prend une photographie</li> <li>- un qui remplit la fiche pour décrire le<br/>POI</li> </ul>                                                                                                    |     |       | numéros de portable pour<br>personne à contacter si<br>problème.                                                                           |
| Accueillir les participants à leur retour :<br>boissons fraîches, chaudes, gâteaux,                                                                                                    |     |       |                                                                                                    |
| Faire des photocopies des plans et des<br>fiches POI des participants. Si possible,<br>récupérer les photographies prises (sinon,<br>donner mail pour envoi).<br>Prendre adresse mail des participants<br>(fiches contact).                                                     |     |       | Agrafer les plans et les<br>fiches ensemble (pour un<br>même groupe.) Noter les<br>mails des participants.                                 |
| Demander aux contributeurs s'ils                                                                                                    |     |       |                                                                                                    |
| souhaitent être interviewés sur des lieux.                                                                                                    |     |       |                                                                                                    |
| Fixer rendez vous (ou s'ils connaissent des                                                                                                    |     |       |                                                                                                    |
| personnes qui pourraient l'être)                                                                                                    |     |       |                                                                                                    |
| Presenter la carte de Peyrolles telle<br>qu'elle est avant la saisie sur OSM. et faire<br>une démonstration pour l'inclusion d'un                                                                                                    |     |       | Utilisation vidéoprojecteur.<br>(réutiliser l'exemple du<br>château).                                                                      |

| POI.<br>Présenter le calque Chimère si besoin                                                                         |  |  |
|----------------------------------------------------------------------------------------------------|--|--|
| Donner la date de la saisie partie si elle<br>n'est pas faite immédiatement et si elle<br>n'est pas faite en interne. |  |  |
| Informer sur la suite : dates autres<br>cartoparties, journée du patrimoine, et<br>remercier.                         |  |  |

#### Après la cartopartie

| Quoi                                       | Qui | Quand | Réalisé ou remarques      |
|--------------------------------------------|-----|-------|---------------------------|
| Saisir les données :                       |     |       |                           |
| - au cours d'une saisie partie programmée  |     |       |                           |
| - en interne                               |     |       |                           |
|                                            |     |       |                           |
| Introduire bandes son et photographiques   |     |       |                           |
| sur le calque Chimère.                     |     |       |                           |
| Faire un retour auprès des contributeurs.  |     |       | Adresses mails récupérées |
| Envoyer le lien sur le site OSM et sur le  |     |       | pendant la cartopartie    |
| calque pour qu'ils voient les changements. |     |       |                           |
| Communiquer sur le travail accompli et     |     |       |                           |
| annoncer la suite                          |     |       |                           |
| - presse                                   |     |       |                           |
| - site                                     |     |       |                           |

## FICHE 1G : CARTOPARTIE POUR ENFANTS OU ADOLESCENTS

Il est possible d'imaginer deux possibilités :

• une cartopartie traditionnelle, où par groupe de trois, les jeunes se déplacent dans la ville et repèrent des lieux qui leur plaisent et qu'ils reportent sur la carte. La difficulté, dans cette cartopartie est d'accompagner chaque groupe de trois avec un adulte. Si les enfants ont des ordinateurs disponibles, il est ensuite possible de leur expliquer comment procéder pour la saisie et leur demander de la réaliser, sous contrôle.

• Une cartopartie qui laisse de la place à la créativité et qui éviterait l'accompagnement de plusieurs petits groupes. L'objectif en serait différent : il s'agirait d'imaginer pour chaque lieu, un nom, un événement ou une histoire.

Dans ce cas, tout le groupe d'enfants ou d'adolescents se déplace ensemble. Un trajet est établi à l'avance par l'instituteur et/ou l'animateur. Les jeunes sont en binômes mais chacun possède une carte du territoire exploré. Possibilité qu'il y ait deux groupes d'enfants, chacun suivi par un adulte.

Le groupe s'arrête à chaque lieu et chacun note le point d'arrêt sur la carte. En binôme, les jeunes explorent le lieu, lui donnent un nom et imaginent un événement ou une histoire qui serait arrivée ou pourrait survenir à cet endroit. Ils notent toutes leurs idées sur une fiche (une fiche pour deux). Ils ne sont pas obligés d'avoir des idées pour chaque lieu mais chaque lieu doit être identifié au moins par un binôme.

Au retour, il est possible de reporter les points sur la carte, de nommer le lieu et l'événement. Utilisation de la carte Umap (<u>http://umap.openstreetmap.fr/</u>

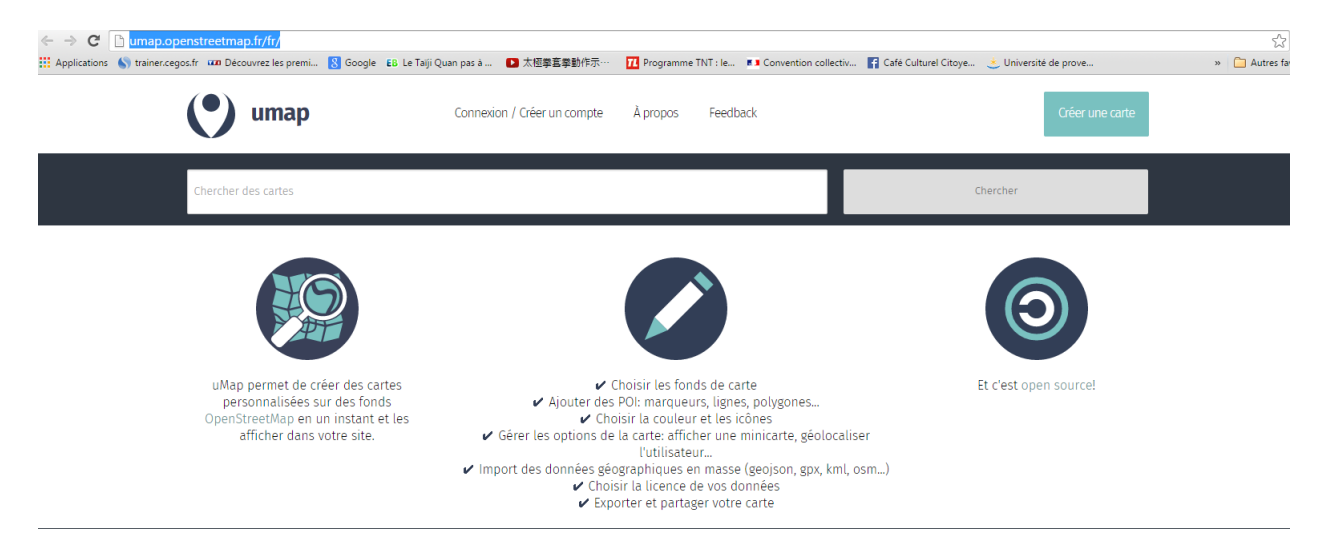

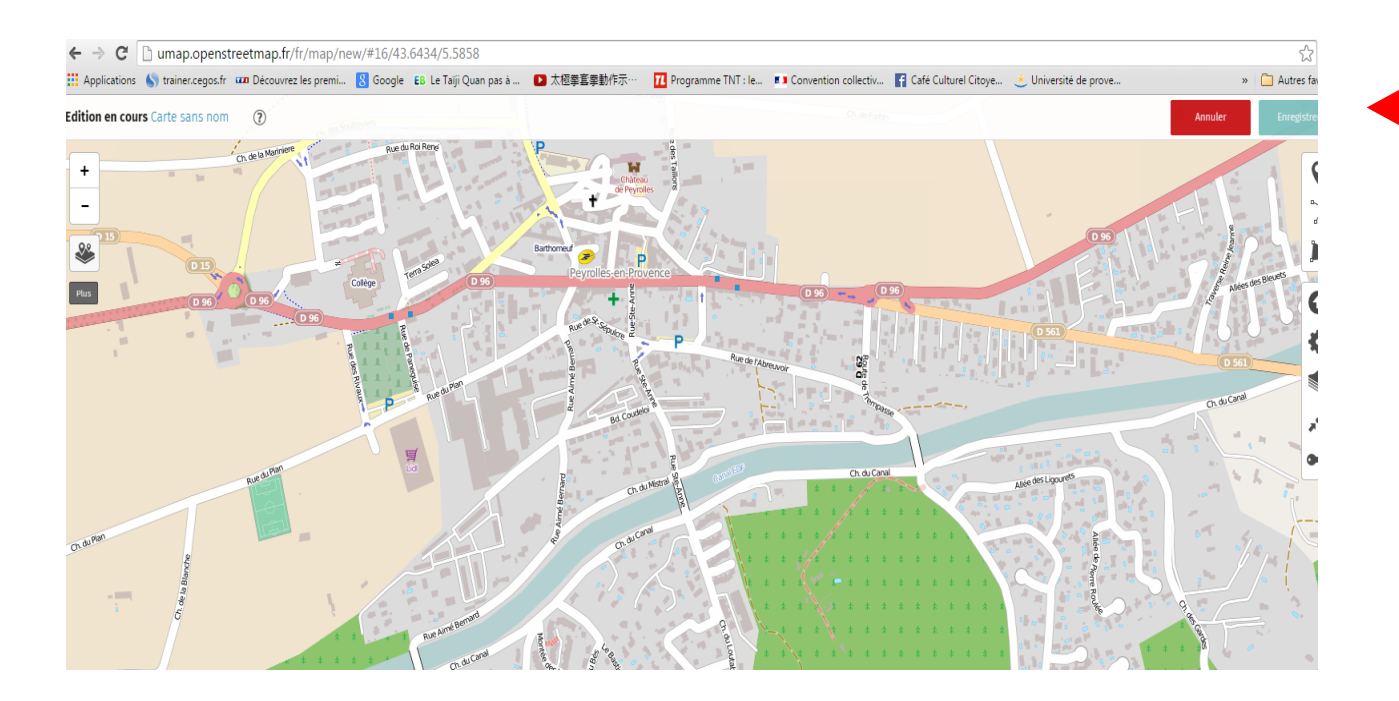

Chaque binôme doit reporter au moins un point sur la carte Umap mais chaque binôme peut dire quel nom il a donné et l'événement qu'il a choisi. Le choix retenu peut se faire au consensus ou au vote, l'idée est que chaque binôme ait autant de points situés sur la carte. Pour un groupe de trente, il faut sélectionner 15 lieux si on veut que chaque binôme présente au moins un lieu.

. Une rencontre organisée entre des personnes âgées et des jeunes dont chaque groupe aurait cartographié des points d'intérêt peut également permettre de travailler sur la transmission intergénérationnelle.

#### Exemple d'une cartopartie organisée dans un collège :

http://www.zoomacom.org/2013/06/17/cartopartie-au-cret-de-roch-avec-les-eleves-ducollege-fauriel/

#### CARTOPARTIE AU CRÊT DE ROCH AVEC LES ÉLÈVES DU COLLÈGE FAURIEL

Dans le cadre de l'appel à Projet « *Cartopartie pour les 8-10 ans* » lancé par la Région Rhône-Alpes, Zoomacom, espace public numérique et le collège Fauriel, établissement d'enseignement secondaire, se sont associés pour organiser une cartopartie à Saint-Étienne. Cette animation autour des données géographiques publiques s'insère dans le programme pédagogique de la classe de 5e4 du collège, sur la thématique du développement durable, à St-Etienne sur le périmètre du Crêt de Roch et sur le quartier Desjoyaux en particulier. Cette collaboration entre le collège et Zoomacom a bénéficié du partenariat pré-existant portant sur l'animation de *Cafés Cyber* hebdomadaires au sein du collège.

Nombres d'élèves : 28 (classe de 5e)

10h-10h20 : Reproduction des cartes papiers Walking Papers, répartition des tablettes et du

matériel.

10h20 : Briefing en cours de récréation

• Présentation de la séance de cartopartie

• Rappel ou présentation du projet (Le développement durable au sein du quartier du Crêt de Roc, ouverture des données, Biens Communs)

• Constitution des groupes d'élèves (suivant les connaissances/maitrise de la tablette numérique, du GPS et/ou Téléphone portable)

10h30 : Départ du collège

10h30-12h : Cartopartie épisode 1 = du collège Fauriel aux Jardins Partagés Desjoyaux

Halte au pied de l'escalier du Crêt de Roch > Rue Salengro > rue Paul Appel > halte sur la nouvelle place > Impasse Desjoyaux

11h30 : aux Jardins Partagés

- Leçon de botanique/jardins/compost.
- Création de trois sous-groupes :
  - au jardin « Le Carré Frais »
  - poursuite de la cartopartie rue Desjoyaux
  - aller-retour au Pied des Marches pour chercher le repas.

12h-13h45 : Pique-nique et présentation des Jardins partagés par <u>Sarah</u> <u>Vandermesch</u> (animatrice en agroécologie) , notions de développement durable, agriculture urbaine, pollution des sols, compostage...

13h45 -15h30h : Cartopartie épisode 2

- Impasse et rue Desjoyaux
- rue de l'Éternité
- Esplanade du Crêt de Roch (avec tablettes et sans, notions de cartographie, échelle, légende...)
- cimetière du Crêt de Roch (avec tablettes)
- pendant ce temps Eddie poursuit seul la récolte des informations géographiques sur les rues au sud du cimetière

15h30-16h : Goûter au Pied des Marches

• Crêpes-partie

• présentation du lieu et de l'état d'esprit (projet associatif de quartier, développement durable, agriculture en circuits courts, AMAP...) par Aurélie (Rues du Développement Durable). 16h00-17h : Debriefing et initiation à la saisie des données

En salle informatique au collège Fauriel. Une dizaine d'élèves est restée (ils avaient le choix de rentrer chez eux ou de poursuivre).

Les contraintes du réseau et de la connexion internet n'ont pas permis aux élèves de saisir eux-même des données.

Impossible pour un ordinateur extérieur au réseau de se connecter à des sites sécurisés. En pratique :

On a pu montrer au rétroprojecteur comment importer dans le logiciel JOSM des traces GIS générées l'après-midi avec les tablettes, mais pas <u>comment utiliser Potlatch 2</u>, éditeur en ligne. Sur les postes individuels, certains élève ont pu créer leur compte contributeur sur OpenStreetMap mais pas effectuer le tutoriel sur <u>ID</u> (problème de débit).

Bilan

#### Récolte des données géographiques

La moisson a été bonne. Au niveau individuel, la récolte de données réellement exploitables pour la saisie dans la base OpenStreetMap est parfois limitée pour les élèves. Néanmoins, l'ensemble des informations récoltées par la classe complète et les adultes est loin d'être négligeable. Et il y a très clairement un enrichissement des zones « explorées ». Visible même <u>sur la carte du site openstreetmap.org</u> (rappel : OSM n'est pas une carte mais une base de données géographiques qui permet, entre autres choses, de réaliser DES cartes. Toutes les données saisies n'apparaissent pas forcément sur le site officiel (c'est le cas des limitations de vitesse, l'emplacement des places de stationnement pour handicapés, des bancs, des poubelles...).

#### Intérêt pédagogique

S'il est certain, son impact est difficilement appréciable sur l'ensemble de la classe vu le nombre d'élèves (une petite trentaine) et d'encadrants (trois). Il est clair que tous les élèves n'ont pas bénéficié des mêmes choses au même moment. Néanmoins, sur l'ensemble de la journée, les concepts, notions et savoirs-faire ont été abordés plusieurs fois en groupes rassemblés autour des trois adultes. À Noter que suite à la première intervention (deux jours avant), au moins deux élèves avaient créé, à leur propre initiative, un compte contributeur sur OSM et même téléchargé une application mobile sur smartphone pour alimenter la base.

La « cartopartie » en tant que fil-rouge, support pédagogique pour des thèmes connexes fonctionne très bien. En ce sens on pourrait dire que la cartographie du territoire (par les élèves) peut être plus un prétexte qu'un réel objectif. Néanmoins cette cartographie est effectivement réalisée suite à la cartopartie et constitue un résultat visible de l'implication des élèves. Est-ce que ces données auraient pu être récoltées et saisies par un seul adulte, contributeur habitué d'OpenStreetMap ? Certainement. Mais même pour cet individu, le fait de participer à une cartopartie, démarche collective et, ici, pédagogique, constitue une motivation qu'il n'aurait peut-être pas eu.

Et après ?

- Un Club Géo au Collège Fauriel ?
- L'idée a été abordée par la principale du collège. Affaire à suivre.
- La cartographie du Cimetière du Crêt de Roch ?

Par un petit groupe des élèves les plus motivés ? ça permettrait de

• poursuivre la démarche entamée et d'utiliser plus l'outil numérique.

Résultat attendu ? voir par exemple le cimetière de Loyasse à Lyon (<u>rendu sur</u> <u>openstreetmap.org</u>). Note : le Cimetière du Crêt de Roch dispose d'une cache et d'<u>une fiche</u> <u>sur le site Geocaching.com</u>.

## FICHE 1H : LES SITES UTILES

#### http://www.openstreetmap.org/#map=19/43.28912/5.42426

Le site d'openstreetmap sur lequel des points d'intérêt peuvent être ajoutés.

<u>http://movilab.org/index.php?title=Cartopartie</u>. Intéressant car vidéo sur cartopartie, et de nombreuses informations.

http://www.chymeres.net/pages/presentation-fr.html Présentation de Chimère

http://wiki.openstreetmap.org/wiki/FR:Editing Le guide du débutant pour ajouter/modifier des données OSM

http://wiki.openstreetmap.org/wiki/FR:Map\_Features La page wiki pour trouver des attributs

http://www.netpublic.fr/2011/03/3-guides-epn-par-manche-numerique-comite-de-politiquetechnique-reseau-et-cartopartie/

Le guide pour organiser une mapping Party en EPN (télécharger le pdf)

https://wiki.openstreetmap.org/wiki/FR:Guide\_des\_bonnes\_pratiques\_pour\_cartographier\_un e\_commune Le guide des bonnes pratiques pour cartographier une commune

http://www.refugedart.fr/
http://rennes.carte-ouverte.org/#prettyPhoto
Cartographie avec photos + texte (refuge d'art et ville de Rennes)

http://tempo.agglo-pau.fr/chimere/ Cartographie avec photos + texte + audio

http://cartoparties.montpel-libre.fr/spip.php?article2066

Exemples de plusieurs cartoparties réalisées à Montpellier sur l'accessibilité aux handicapés.

# FICHE 2 : CHIMERE

(ou le site <u>www.itineraires-citoyens.org</u>)

FICHE 2A : SAISIE DES DONNEES SUR LE SITE

**FICHE 2B** : **REALISER UN INTERVIEW** 

FICHE 2C : LE TRAITEMENT DES DONNEES AUDIO SUR AUDACITY

FICHE 2D : LE TRAITEMENT DES PHOTOGRAPHIES

FICHE 2E : TRANSFERER UNE BANDE SON SUR LE SITE INTERNET

## FICHE 2A : LA SAISIE DES DONNEES SUR CHIMERE

Site internet : <u>www.itineraires-citoyens.org</u>

#### Pour participer

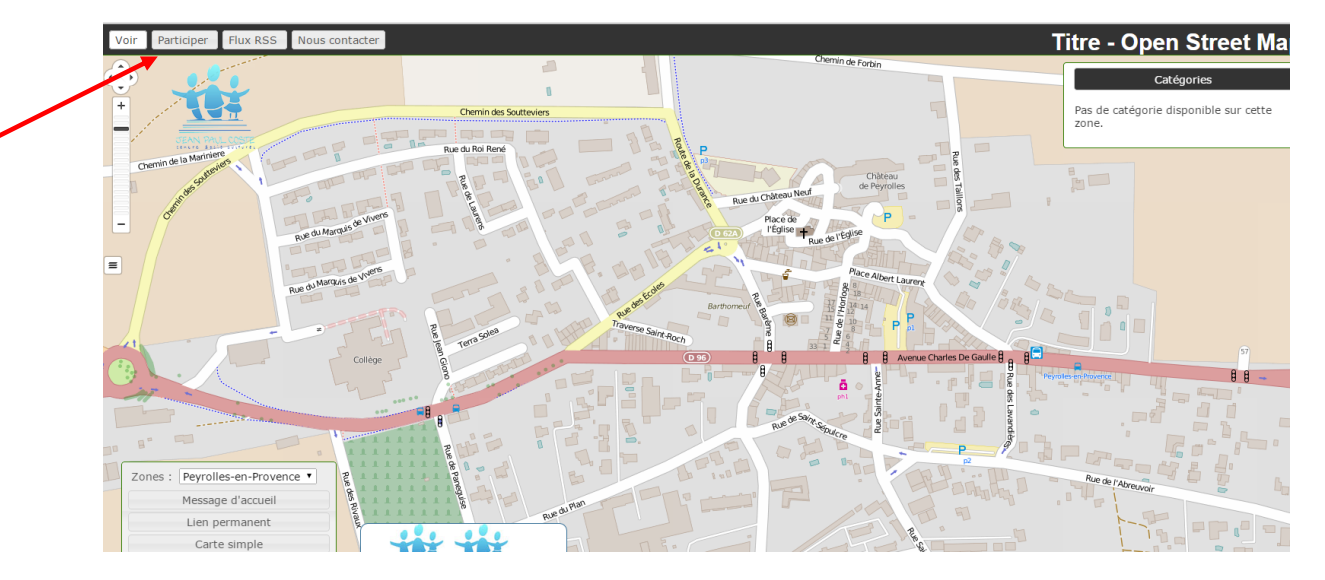

Sélectionner "Participer" : Créer un point en cliquant sur la carte.

Lui donner un nom et remplir la partie de gauche. Il est possible de faire un point temporaire

en précisant une date de début et une date de fin.

Cliquez sur « Proposez ». Apparaît alors le message suivant « votre proposition est en cours de validation »

Pour annuler un point, revenir en arrière. ← → c 2 1/16011042/tineraires-citoyens/edit/

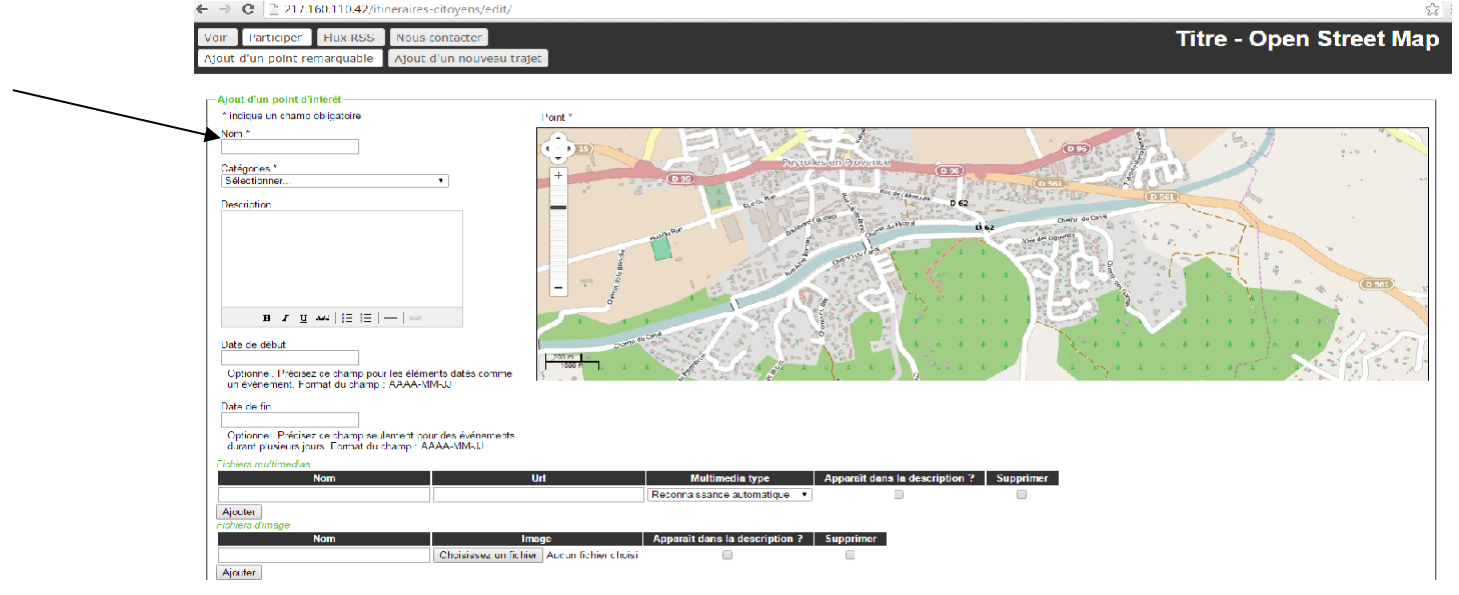

Pour ajouter une bande audio (cf FICHE 2E).

## FICHE 2B : LES INTERVIEWS

Elles sont réalisées afin d'obtenir des extraits qui peuvent être ajoutés sur le calque chimère. L'idée est d'interviewer des Peyrollais qui peuvent raconter l'histoire d'un lieu qu'ils apprécient ou qu'ils ont connu (certains lieu ont disparu, par exemple le cinéma).

Cette histoire n'est pas un fait historique, situé dans le temps avec une date précise, mais plutôt l'évocation d'un souvenir particulier lié au lieu qu'ils évoquent.

#### Méthodologie.

- trouver et/ou obtenir des contacts de personnes susceptibles d'être interviewées.

- prendre contact, par téléphone, avec ces personnes.
  - expliquer le projet dans les grandes lignes. Etre rassurant
  - fixer un rendez vous.
- interviewer. La durée de l'interview est comprise entre 1h à 1h30
  - Donner une plaquette du Loubatas

• Expliquer à nouveau le projet avec plus de précisions et répondre aux questions (créer un climat de confiance et de bienveillance).

• Installer le matériel audio. Penser à augmenter le volume de l'enregistreur et à repérer le numéro de fichier que vous allez utiliser.

• Etre attentif aux bruits environnants et tenter de les réduire (télévision, machine à laver...)

• Enregistrer quelques secondes sans aucune parole pour repérer les bruits de fond et pouvoir filtrer la bande son de ceux-ci.

• Poser une première question : quel est le lieu dont vous aimeriez parler... Relancer éventuellement avec d'autres questions : si vous aviez à faire visiter Peyrolles à des amis, que leur montreriez-vous et que leur diriez-vous ?

• Arrêter et reprendre l'enregistrement de façon régulière pour obtenir plusieurs fichiers sons. Ne pas utiliser la touche « pause » mais la touche « enregistrer » pour obtenir des fichiers courts qui sont plus facilement traitable dans un second temps.

• Donner un chiffre à chaque enregistrement (correspondance avec le nom du fichier sur l'enregistreur) et y associer un mot ou une idée clé qui correspond à l'évocation, par exemple, "le raccourci pour aller au château". A noter au fur et à mesure sur une feuille de papier. Expliquer en amont ce que l'on écrit sur ce papier car cela peut intriguer les personnes interviewées.

• Après l'interview, écouter les différents enregistrements (s'aider des mots clés que l'on a notés) et noter pour chaque fichier les passages qui peuvent être intéressants à travailler.

## FICHE 2C : LE TRAITEMENT DES DONNEES AUDIO SUR AUDACITY

Audacity est un logiciel libre d'enregistrement et de montage audio.

Pour travailler sur Audacity, il faut pouvoir récupérer des fichiers enregistrés sur son disque dur.

Mode d'emploi d'Audacity, un peu complexe : <a href="http://audacity.sourceforge.net/localhelp/fr/audacity-mode-d%27emploi.pdf">http://audacity.sourceforge.net/localhelp/fr/audacity-mode-d%27emploi.pdf</a>

**Premier temps** : récupérer le fichier sur lequel vous voulez travailler, à partir d'Audacity. Ce fichier est en principe enregistré en wav. Il a été exporté de l'enregistreur à votre logiciel. Nommer le et créer un dossier dans lequel vous pouvez le déposer. Provisoirement, vous pouvez le déposer sur le bureau de votre ordinateur pendant le traitement de votre bande). A partir d'Audacity, entrer dans fichier/importer/Audio/

Apparaît le bureau.

Sélectionner le fichier son .wav que vous avez déposé précédemment sur le bureau ou dans un fichier. Cliquer dessus.

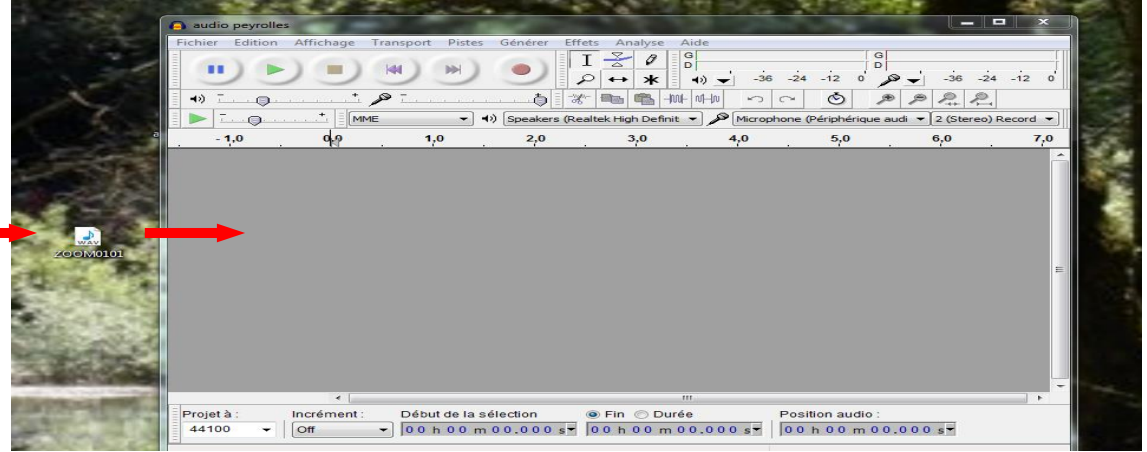

Apparaît une fenêtre : choisir « faire une copie du fichier avant montage" OK La bande son stéréo apparaît dans Audacity.

Il est aussi plus simple de faire glisser directement le fichier audio du bureau sur Audacity. Dans ce cas, apparaît également la fenêtre "faire une copie du fichier avant montage". Choisir OK.

#### Deuxième temps : Ecoute de la bande

Première écoute sur lecture pour analyser la séquence : Existe-t-il des blancs qu'il faudrait supprimer, des bruits de fond,... ?

**Troisième temps** : Sélectionner la ou les parties de bande qui sont intéressantes. Pour cela, il existe plusieurs possibilités :

• sur la piste, sélectionner ce que l'on veut conserver et supprimer le reste (fonction couper)

• créer une deuxième piste : copier/coller les sélections que vous voulez conserver sur cette deuxième piste (attention, à l'écoute les deux pistes sont audibles. Pour ne pas être gêné au niveau de l'écoute, on peut déplacer la première piste sur la gauche pour qu'il n'y ait pas superposition). Quand la deuxième piste est OK supprimer la première piste.

#### Quatrième temps : Améliorer l'écoute

#### Pour les bruits de fond

Repérer les bruits de fond sur une séquence sans parole ou musique : sélectionner la séquence et choisir : Effet/Réduction du bruit/prendre le profil du bruit. Si au cours de l'enregistrement vous avez laissé une séquence sans voix en début de bande, utiliser celle-ci comme bande témoin pour pouvoir réaliser cette première étape.

Une fois cette opération réalisée, la fenêtre se ferme. Sélectionner alors la bande son que vous voulez filtrer. Cliquer à nouveau sur réduction du bruit et faire l'étape 2 de la fenêtre. Pour les valeurs, les tester et écouter un aperçu pour se rendre compte. Quand l'aperçu est bon, choisir OK.

**ATTENTION :** une forte réduction du bruit provoque une baisse de la qualité sonore de l'enregistrement et fait parfois apparaître d'autres bruits de fond.

#### Pour les bruits parasites répétitifs ou non

Cette opération de réduction des bruits peut être renouvelée sur une autre séquence où l'on peut discerner des bruits particuliers et répétitifs. Ces bruits doivent être distincts de la voix pour ne pas prendre le risque de l'effacer. Pour les bruits parasites non répétitifs, il suffit de les sélectionner puis de les couper pour qu'ils disparaissent.

Pour plus d'info, visualiser : <u>http://www.youtube.com/watch?v=kIFMwyqdyZw</u> La bande son de référence des bruits de fond est à conserver pour retravailler le filtrage à chaque séquence et ne doit donc pas être filtrée lors de l'étape 2.

Pour les temps de pause un peu longs entre deux mots ou deux phrases

La bande peut être considérablement agrandie avec la fonction loupe (sur la droite, signe +), laissant apparaître une multitude de tonalité sur lesquels on peut intervenir. Commencer par élargir la bande avec la loupe. Sélectionner les zones où le tracé est complètement plat. S'assurer par une écoute de cette sélection qu'il n'existe aucun son. Couper cette sélection. Répéter l'opération autant de fois que nécessaire. Attention, pour conserver le rythme de la personne, il est nécessaire de ne pas faire de trop grandes coupes.

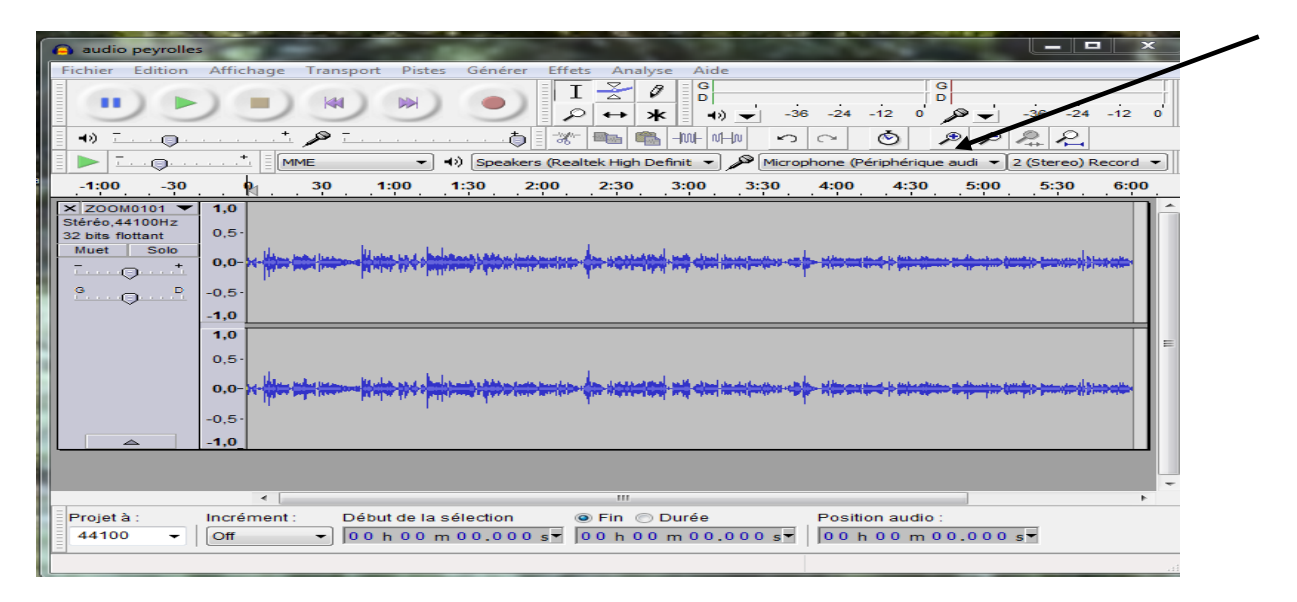

Cinquième temps : enregistrer le fichier son

- Cliquer sur Fichier/Exporter l'audio.

| Fichier Edition Affichage Transport Pistes G | enerer Effets A | nalyse Aide                                                                                                    |
|----------------------------------------------|-----------------|----------------------------------------------------------------------------------------------------|
| Nouveau                                      | Ctrl+N          | Ø @ Ø @ Ø                                                                                                    |
| Ouvrir                                       | Ctrl+0          | 🗶 📢 🚽 -36 -24 -12 0 D 🖌 -36 -24 -12 0 D 🖕 -36 -24 -12 0 D D C C C C C C C C C C C C C C C C C                                                                                                    |
| Fichiers récents                             | •               |                                                                                                    |
| Fermer                                       | Ctrl+W          |                                                                                                    |
| Enregistrer le projet                        | Ctrl+S          |                                                                                                    |
| Enregistrer le projet sous                   |                 |                                                                                                    |
| Enregistrer une copie compressée du projet   |                 | and an international statements and a statement and a statement and a statement and a statement and a statement                                                                                                    |
| Vérifier les fichiers associés               |                 | MAN demonstrates a house and the management of the management of the second second second second second second                                                                                                    |
| Editer les métadonnées                       |                 |                                                                                                    |
| Importer                                     | •               |                                                                                                    |
| Exporter audio                               | Ctrl+Shift+E    |                                                                                                    |
| Exporter l'audio sélectionné                 |                 |                                                                                                    |
| Exporter les marqueurs                       |                 | and the state of the set of the set of the s |
| Export Multiple                              | Ctrl+Shift+L    |                                                                                                    |
| Exporter en MIDI                             |                 |                                                                                                    |
| Appliquer le script                          |                 |                                                                                                    |
| Editer les scripts                           |                 |                                                                                                    |
| Mise en page                                 |                 |                                                                                                    |
| Imprimer                                     |                 |                                                                                                    |
| Quitter                                      | Ctrl+Q          |                                                                                                    |

Pour le type de fichier choisir wav. Donner un nom au fichier ou conserver celui que vous avez avec un nouveau chiffre. Le dossier wav peut toujours être repris et retravaillé sur Audacity.

Refaire la même manœuvre mais pour le type de fichier choisir mp3 (c'est un format plus

léger et qui peut être facilement envoyé par mail) et attribuer un nouveau chiffre au même nom de fichier.

Apparaît une fenêtre « Editer les métadonnées ». Ecrire ce que l'on veut (pas d'obligation) puis OK.

Vous avez maintenant trois fichiers sous des noms différents ou pas sur votre bureau (à déplacer dans un dossier) ou dans le dossier que vous avez choisi au départ. Celui que vous venez d'enregistrer en wav, celui que vous avez enregistré en mp3 et l'ancien qui correspond à la bande son complète et qui est enregistré en wav.

Lorsque vous fermez Audacity, il est proposé "voulez-vous enregistrer ?". Choisir non.

## FICHE 2D : LE TRAITEMENT DES PHOTOGRAPHIES

Sélectionner les photographies qui vont être ajoutées sur Chimère.

Aucune difficulté lorsque la photographie est seule.

Lorsque qu'une photographie est sur une planche qui contient plusieurs photographies

- 1. ouvrir avec "Paint" avec clic droit sur la photo. Avant cela mettre la planche dans le bon sens.
- 2. Faire une sélection de la photographie que l'on souhaite conserver : cliquer sur le rectangle en pointillé sur la gauche et faire glisser sur les limites de la photographie.

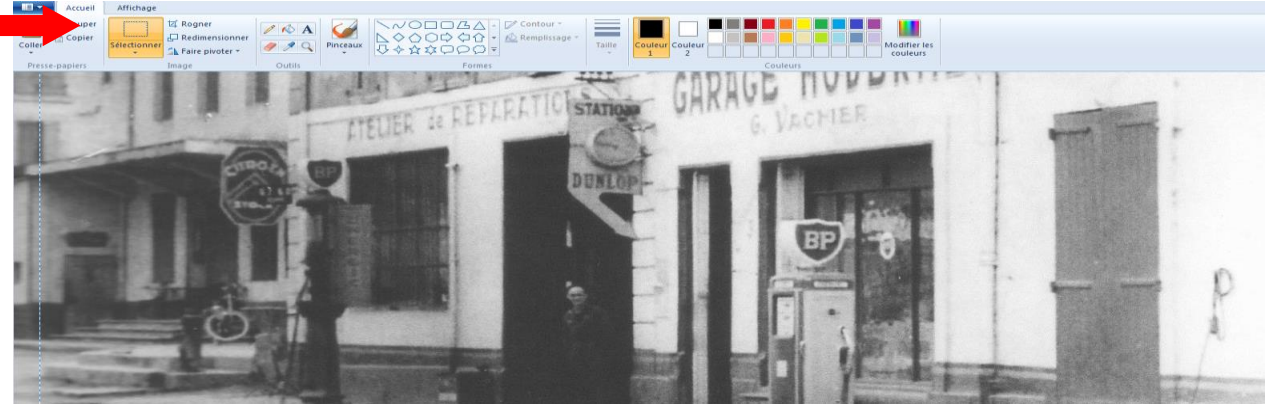

- 3. Choisir, Edition/copier
- 4. Choisir, Fichier/nouveau
- 5. Apparaît un nouveau fichier. Choisir Edition/coller.

La photographie sélectionnée apparait dans ce nouveau document. Il reste à l'enregistrer. Il est en format JPG, tel qu'il était initialement.

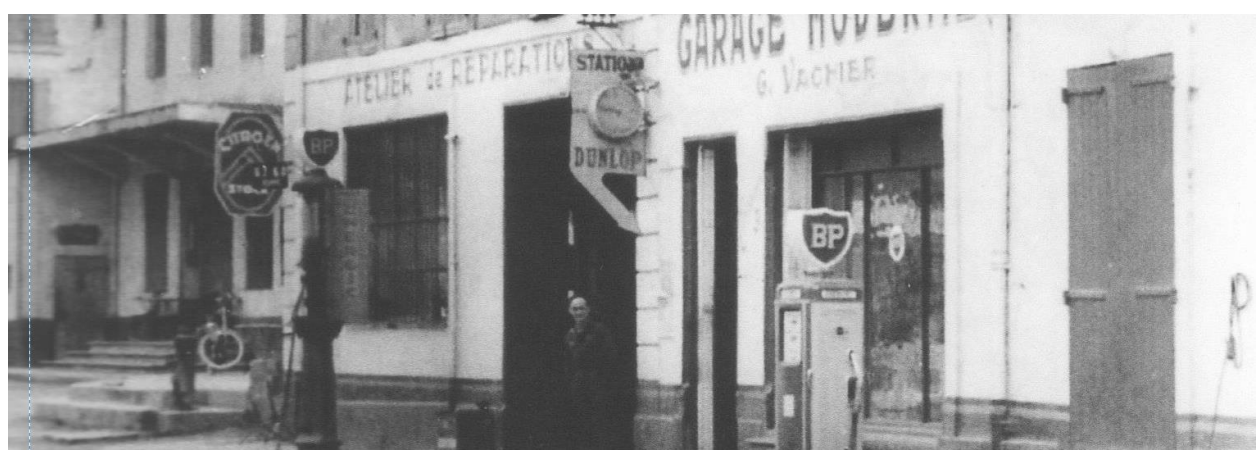

## FICHE 2E : TRANSFERER UNE BANDE SON SUR LE SITE INTERNET

1<sup>ère</sup> étape : Créer un compte sur soundcloud.com

ATTENTION : en version gratuite, le temps maximum qui peut être mis sur un compte est de 3h.

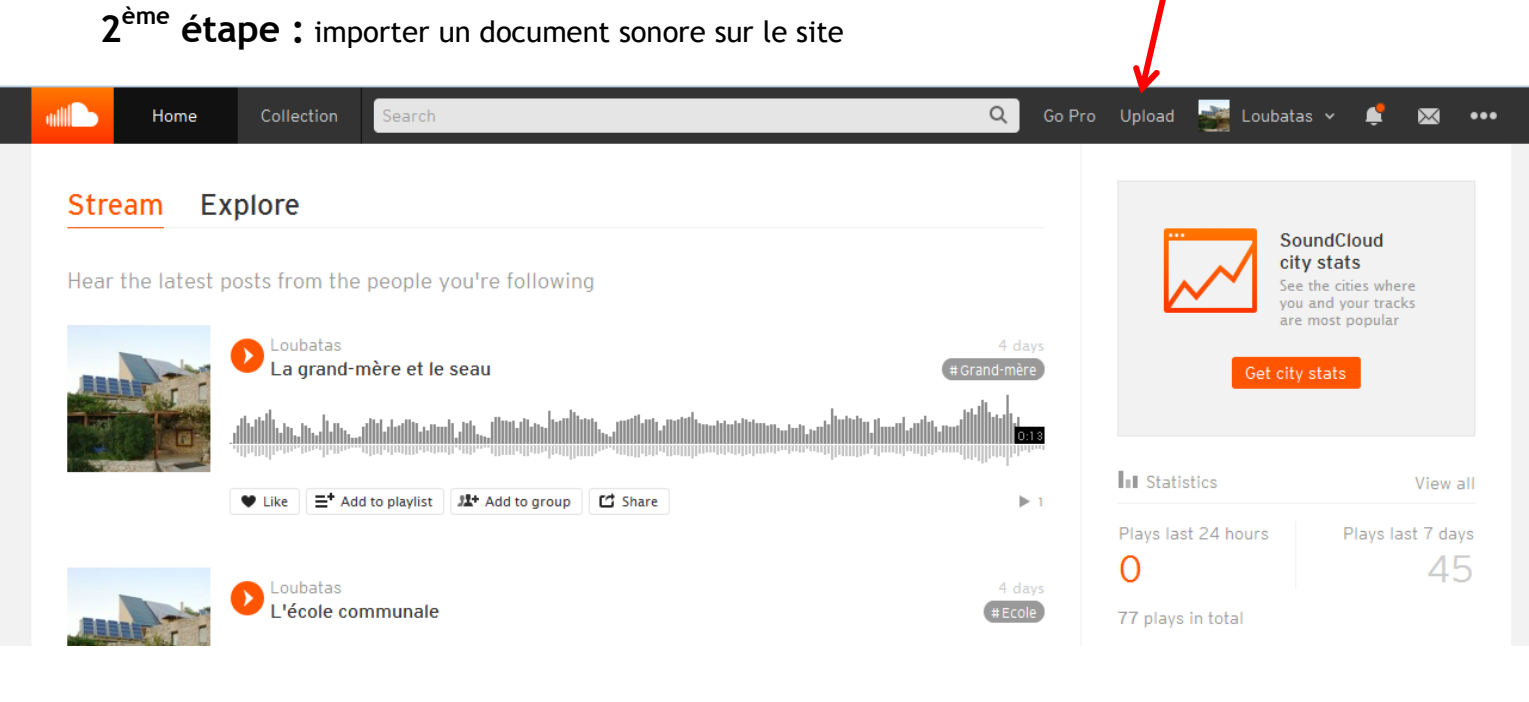

#### Cliquer sur Upload

| ull | Home | Collection | Search C                                         | Go Pro Uploa | nd 📑 Loui | batas 🗸 🏾 | <b>!</b> 🖂 | ••• |
|-----|------|------------|--------------------------------------------------|--------------|-----------|-----------|------------|-----|
|     |      |            |                                                  |              |           |           |            |     |
|     |      |            |                                                  |              |           |           |            |     |
|     |      |            | Upload to SoundCloud                             |              |           |           |            |     |
|     |      |            |                                                  |              |           |           |            |     |
|     |      |            | Observe file to united a Chard any operation     |              |           |           |            |     |
|     |      |            |                                                  |              |           |           |            |     |
|     |      |            | Make a playlist when multiple files are selected |              |           |           |            |     |
|     |      |            |                                                  |              |           |           |            |     |
|     |      |            |                                                  |              |           |           |            |     |
|     |      |            |                                                  |              |           |           |            |     |

#### Cliquer sur « choose file to upload »

| Ready. Click 'Save' to post this track. | Cancel upload                                   |
|-----------------------------------------|-------------------------------------------------|
| Basic Info Metadata                     | Permissions                                     |
|                                         | Title*                                          |
|                                         | Les lavoirs individuels                         |
|                                         | soundcloud.com/loubatas/les-lavoirs-individuels |
|                                         | #Lavoir.                                        |
|                                         | Description                                     |
| Update image                            | Describe your track<br>                         |
| * Required fields                       | Cancel Save                                     |
|                                         |                                                 |
| Renommer le titre si besoin             |                                                 |
| Ajouter un tag (pour cet exemple Lav    | /oir)                                           |
| Cliquer sur save                        |                                                 |

3<sup>ème</sup> étape : transférer le fichier sur le site internet

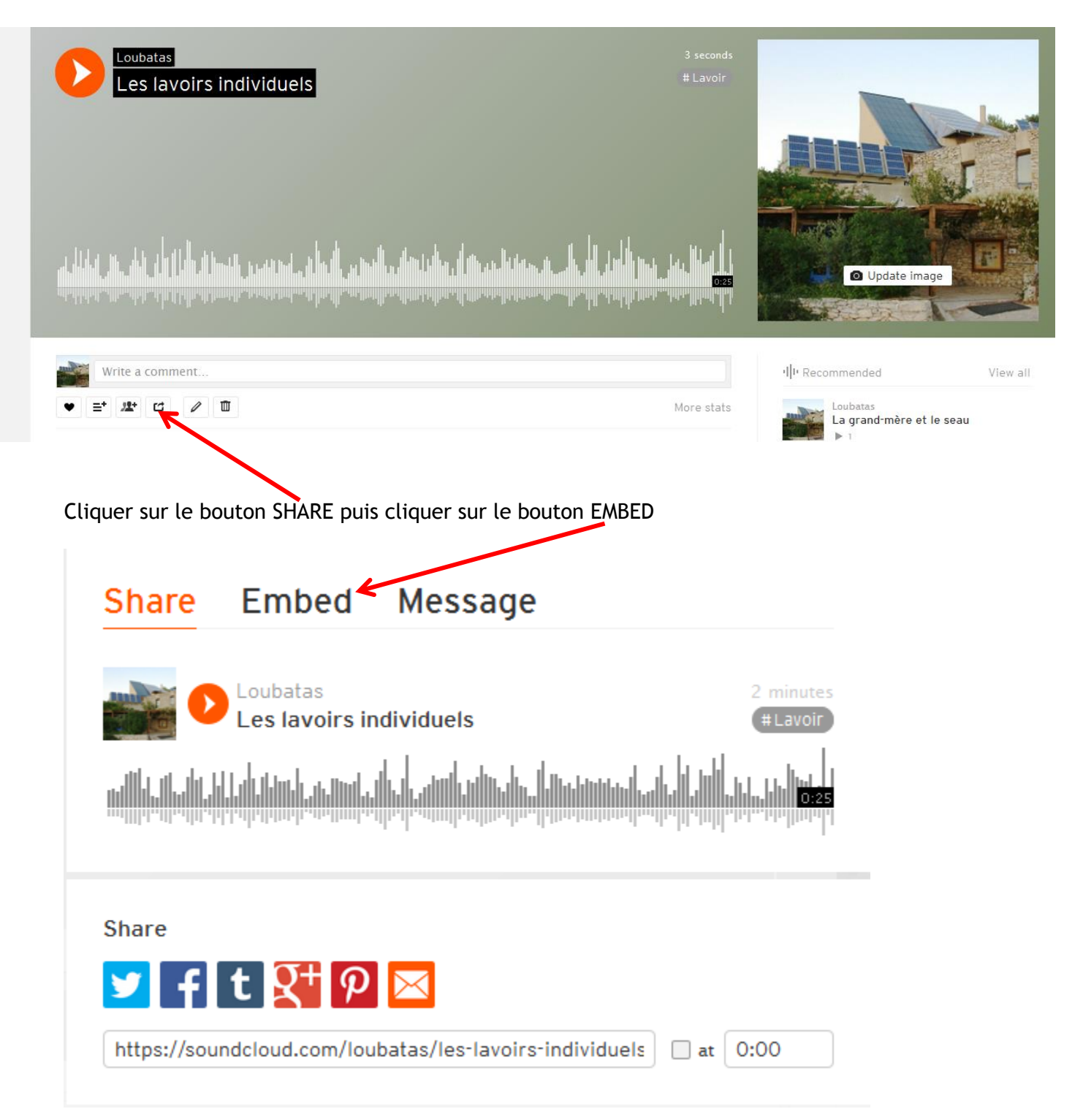

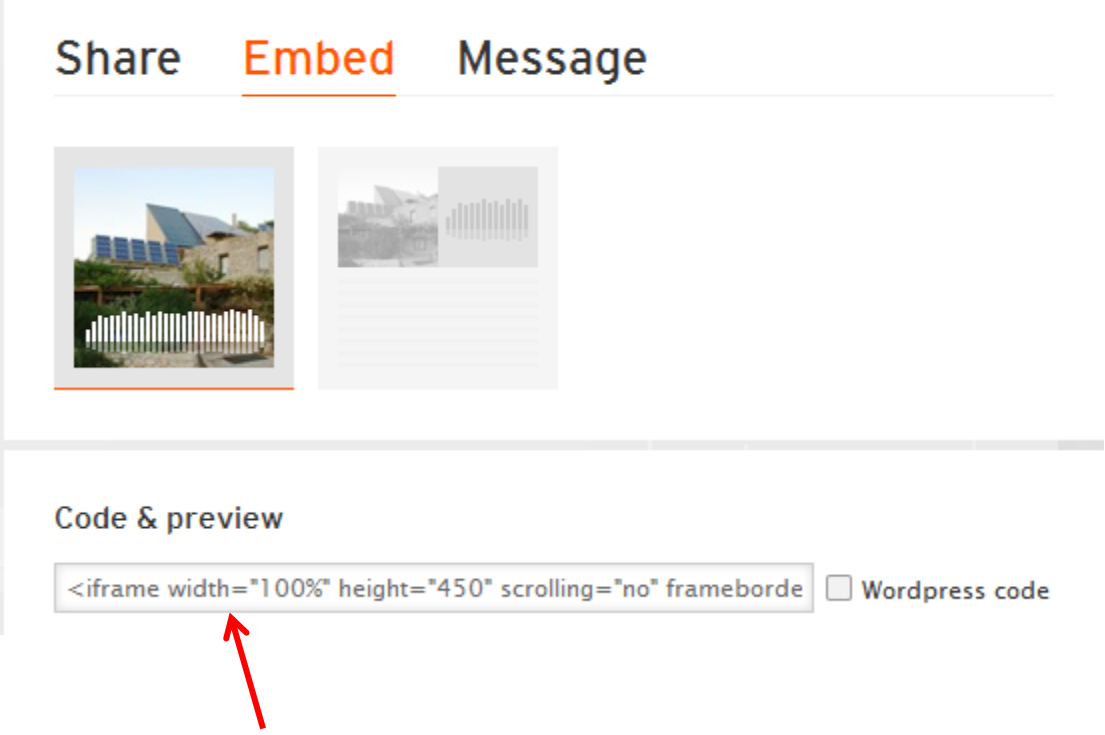

Copier le code iframe sur un doc Word

<u>Dans notre exemple</u>: <iframe width="100%" height="450" scrolling="no" frameborder="no" src="https://w.soundcloud.com/player/?url=https%3A//api.soundcloud.com/tracks/213635380 &auto\_play=false&hide\_related=false&show\_comments=true&show\_user=t rue&show\_reposts=false&visual=true"></iframe>

Et supprimer les informations avant le premier https et après visual=

<u>Dans notre exemple</u>: <iframe width="100%" height="450" scrolling="no" frameborder="no" src="https://w.soundcloud.com/player/?url=https%3A//api.soundcloud.com/tracks/213635380 &auto\_play=false&hide\_related=false&show\_comments=true&show\_user=t rue&show\_reposts=false&visual=true"></iframe> Copier le code restant (après avoir rempli les autres catégories cf FICHE 2A) et le coller dans la partie appropriée du site internet en pensant à le nommer

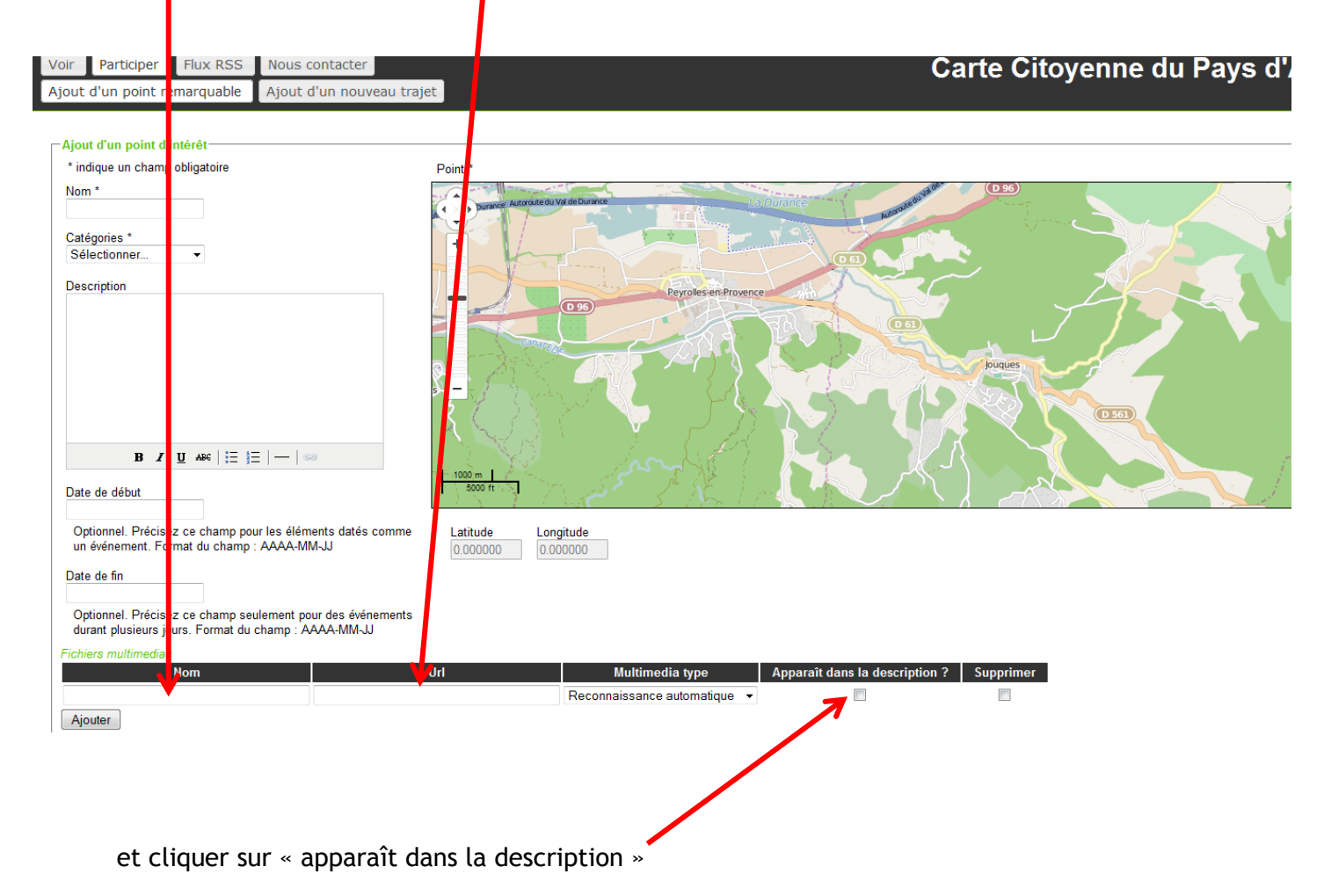

## FICHE 3 : LA COMMUNICATION SUR LE PROJET

## FICHE 3A : LES ETAPES DE LA COMMUNICATION

Elle se réalise en plusieurs temps et sur différents supports.

- deux à trois mois avant l'événement : information sur Peyrolles information
- deux mois avant : information sur le site du Loubatas.
- un mois avant : informations par mails
  - office du tourisme
  - associations Peyrollaises
  - écoles et collège si besoin
  - adhérents et bénévoles du Loubatas
  - contributeurs OSM de Marseille
- un mois avant : informations sur internet -événement du Libre- ou autre support
- quinze jours avant : article dans la presse locale.
- une semaine avant : rappel par mail aux cibles citées plus haut.

- une à deux semaines après : retour d'informations en précisant le lien pour la visualisation de la carte OSM à toutes les cibles énoncées et aux contributeurs qui ont participé le jour de la cartopartie

#### Exemple d'un mail d'informations pour la cartopartie :

#### 1ère cartoparty à Peyrolles, samedi 28 mars RDV à 14h devant la mairie

Pour lancer le projet Itinéraires Citoyens sur le territoire de Peyrolles, Le Loubatas donne rendez-vous à tous les amoureux, passionnés ou curieux de leur territoire, le samedi 28 mars à 14h devant la mairie pour une cartoparty dans le village. **Le but du jeu** : relever des espaces, des détails qui sont pour vous représentatifs, inspirants, symboliques, remarquables du village en se baladant avec un traceur GPS, une carte et un appareil photo !

Une cartoparty consiste à repérer et à agrémenter le fond de carte Open Street Map (carte interactive sur internet) en y intégrant des points d'intérêts (chapelle, grotte aux palmiers, feux, commerces...) identifiant ainsi le patrimoine culturel, naturel et humain.

Ensuite cette carte, outil de partage et de convivialité, permettra à chacun de s'approprier son territoire, de raconter son histoire, son activité, sa passion... Tous les supports sont alors les bienvenus : interviews, vidéos, articles, liens internet...Les informations recueillies seront enfin mises en forme sur la carte interactive pour que tous voient et découvrent notre village autrement.

#### Pour clôturer la journée, nous partagerons ensemble un apéro fait maison

Pour participer à cette 1ère cartoparty, contactez Olivier Béal - 04 42 670 670 - energie@loubatas.org - www.loubatas.org Vous pouvez apporter vos GPS, smartphone et appareil photo, si vous en avez.

Tags carto-partie le-loubatas openstreetmap logiciels-libres